# ORACLE

# Oracle Textura Payment Management Guide for Direct Vendors

A guide to completing the basic and most common tasks in Textura.

May 2024 Copyright C 2024, Oracle and/or its affiliates Public

ORACLE

# **Direct Vendor Support Options**

- Webinars scheduled three times a week, Monday, Wednesday, Friday
   Link to sign up for the webinar: <u>https://www.oracle.com/textura/training.html</u>
- Contact TPM Customer Support at **866-839-8872** 
  - Representatives available Monday through Friday, 8a 9p EST
- In-App Chat with Support
  - Click the ? in the top right of the application and select Chat with Support
- Direct Vendor Web Help pages available on the upper right side of all TPM screens by selecting Help link
- Virtual Learning Path
  - Available here: <u>https://mylearn.oracle.com/ou/search/?filters=Area-Textura</u>

# Help Help for this Page Self-service help for the current page **TPM Documentation** Complete documentation for TPM Chat with Support Chat with a TPM representative now Webinar Training View our classes and webinars to level up on TPM General Contractor and Subcontractor Learning Paths Textura training, built for you Connect with Us Ways to engage with Textura **Contact Us** English Français Español 1-866-839-8872 1-855-444-3704 1-855-444-3703

# **Cleveland Clinic Process B Direct Vendor Process**

As a Cleveland Clinic Direct Vendor, you will follow the Green Boxes detailed below.

- Cleveland Clinic will issue your contract for acceptance.
- All approved Change Orders will automatically be added to your contract in Textura.
- When a draw is open and available for you to bill, Cleveland Clinic will send your organization an invite through the Textura system.
- You will use the Textura system to submit your invoice and DocuSign all required documents and send those back to Cleveland Clinic.
- Once approved, Cleveland Clinic will fund you from their accounting system (Oracle-ERP).
- After you've received payment, you will need to upload your signed Unconditional Lien Waiver to the Textura system for Cleveland Clinic's review and approval.

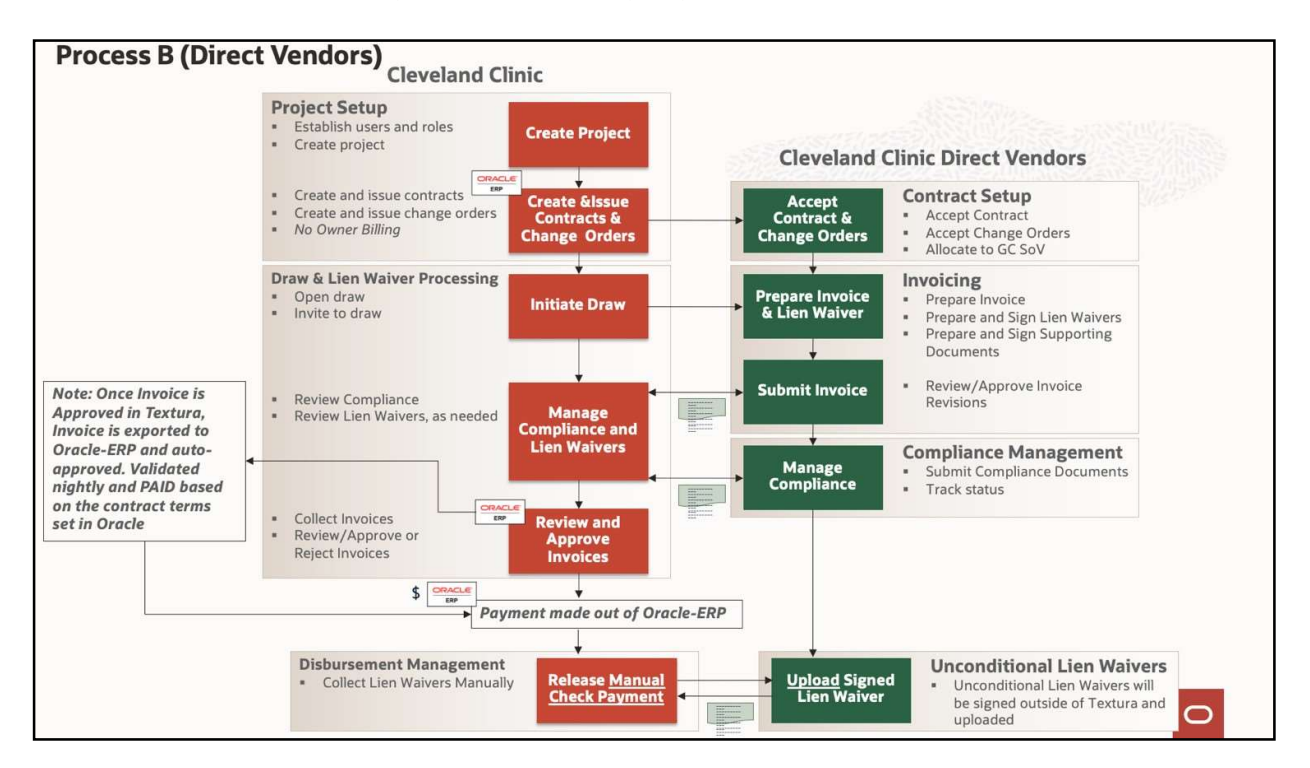

• This will ensure you are funded timely on your next Draw.

### **Account Setup**

Live help with account set up is available Monday through Friday from 7am-8pm CST. If you prefer to learn how to set up your account and confirm your contract on your own or outside of our working hours, follow the instructions below.

1. You will receive an email to create your account. Click on the link following "To start using the system, click on the link below to set up your TPM account:"

| Mon 4/1/2019 9:35 AM                                                                                                    |
|----------------------------------------------------------------------------------------------------|
| N noreply@oracle.com                                                                                                    |
| [Textura System] On behalf of Atlantic General Contractor - Complete Your TPM Account Setup                                                                                                    |
|                                                                                                    |
|                                                                                                    |
| To Ursula Harrison of Maryland Subcontractor:                                                                                                    |
| Your registration is complete. Thank you for your order. Oracle" Textura Payment Management system (TPM) is now included on your account on the Oracle Store.                                                                                                    |
| Your Order Number is: 38071789c80451c11K8888                                                                                                    |
| To start using the system, click on the link below to set up your TPM account:                                                                                                    |
| https://usdemo1.texturacorp.com/system/CreateUsername.psp?initcode=Yd3HOezVofk3SnoBBaSYOtOnBsrhBnuC&login=1&jobTokenID=222975                                                                                                    |
| Note: For your security, the above link will expire 48 hours after it is created (April 3, 2019 at 9:35:06 AM CDT). If your link has expired, please contact Customer Support on 866-839-8872 to request a new link.                                                                    |
| To see simple instructions on creating your account, click the link below:                                                                                                    |
| https://docs.oracle.com/cd/E97085_01/10306012.htm                                                                                                    |
| Para obtener instrucciones sencillas en la creación de su cuenta, haga clic en el enlace de abajo:                                                                                                    |
| https://docs.oracle.com/cd/E97085_01/10306012.htm                                                                                                    |
| TRAINING INFORMATION:                                                                                                    |
| All new Subcontractor users are encouraged to register for a free training webinar prior to entering their first invoice. Click the link below for a full schedule of available classes and to register for TPM Subcontractor Training:<br>https://www.oracle.com/textura/training.html |
| Kind Regards.                                                                                                    |
| Textura Payment Management System                                                                                                    |

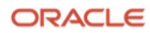

2. You will be directed to create a username and password. The requirements are on the right. Be sure to password protect them in an Excel Sheet as Textura personnel does not have access to your log in credentials if you lose them.

| ORACLO<br>Textura                           | Ξ                        |  |
|---------------------------------------------|--------------------------|--|
| Create Account                              |                          |  |
| Username                                    |                          |  |
| Use letters, numbers, or unders characters. | cores (_). Maximum of 20 |  |
| Password                                    | ۲                        |  |
|                                             | Required                 |  |
| Re-Enter Password                           |                          |  |
|                                             | Required                 |  |
| Su                                          | bmit                     |  |
|                                             |                          |  |

3. Once you have created a log in that meets the requirements, the next step is to **Edit User**. Fill in the asterisk fields with your name, email, and phone number.

| Company Name. Maryland Subcontractor | Textura     | Customer Number: 80451   |
|--------------------------------------|-------------|--------------------------|
| User Information                     |             |                          |
| First Name:*                         | User Name:* |                          |
| Middle Name:                         | User Role:  | Enterprise Administrator |
| Last Name:*                          | Job Title:* |                          |
| Contact Information                  |             |                          |
| E-Mail:*                             | Address:    |                          |

4. Once those fields are completed, Scroll down to Notifications and Permissions and select Manage Projects, Manage Compliance, Sign on Behalf of the Company and Invoice Approver. Optional: If you are a notary, also select <u>Notarize Documents</u> and fill in the fields at the bottom with your notary state and expiration date. Select Save Changes at the bottom when finished.

| otification and Permissions                                                               |                                                                                                    |  |  |  |  |  |
|-------------------------------------------------------------------------------------------|----------------------------------------------------------------------------------------------------|--|--|--|--|--|
| E-mail Notification for Project Messages:                                                 | User can:                                                                                               |  |  |  |  |  |
| ●E-Mail with each notification that occurs<br>◯Never-I will get them from my homepage     | Manage Projects                                                                                         |  |  |  |  |  |
| Configure/View Email                                                                      | <ul> <li>Sign on behalf of the company: Sworn statements, lien waivers, and other documents.</li> </ul> |  |  |  |  |  |
| Date Input Format:<br>(Implication) (e.g., 12/31/2008)                                    | Invoice Approver                                                                                        |  |  |  |  |  |
| Odd.mm.yyyy (e.g., 31.12.2008)<br>Note: dd-Mon-vvvv (e.g. 31-Dec-2008) is alwavs accepted | Disburse Project Funds                                                                                  |  |  |  |  |  |
|                                                                                           | No Disburse Enterprise Wide Funds<br>No Manage Owner Funding                                            |  |  |  |  |  |
|                                                                                           | Manage Classified Attachments     Manage EPP                                                            |  |  |  |  |  |
|                                                                                           | No Create Projects                                                                                      |  |  |  |  |  |
|                                                                                           | ☐ Manage Interfaces                                                                                     |  |  |  |  |  |

5. The next step is to **Edit E-Sign PIN**. The PIN number is a 4-6 digit number used to sign documents electronically. Fill in your password in the first blank, and enter and re-enter the PIN number of your choice in the third and fourth blanks. Press **Submit** when finished.

| 🕼 Users 🗸 Organizations 🗸 | Tasks $\sim$                                                                                                    |                                                                                                    |
|---------------------------|----------------------------------------------------------------------------------------------------|----------------------------------------------------------------------------------------------------|
| Reset e-Sign PIN          |                                                                                                    |                                                                                                    |
|                           | Please e<br>you would lik<br>(Note that PIN must be 4-<br>Enter Current Password:<br>Enter PIN Number:<br>Re- Enter PIN Number: | enter the security PIN<br>ce to use to for e-signing.<br>-6 digits in length.) Forgot Password?<br> |

# How to Add Banking Information and Confirm Contract

6. The system will prompt you to select Edit Organization to input your legal company name, address, tax ID and bank information. Note: You will need to add banking details into Textura – this is a required step of the application. Cleveland Clinic will be paying outside of the Textura system. Press Update Organization at the bottom of the page when finished.

| a on. |                                                                                                    |                          |                                                                                     |                                                                                                    |
|-------|----------------------------------------------------------------------------------------------------|--------------------------|-------------------------------------------------------------------------------------|----------------------------------------------------------------------------------------------------|
|       | Textura Customer Number: 80451<br>Oracle GSI Account Number: o_acct_<br>Cloud Account Nume: o_acct_name_l<br>Subscription ID: sub_80451 | num_80451<br>80451       |                                                                                     |                                                                                                    |
|       | Business Information                                                                                                    |                          | Bank Information                                                                    |                                                                                                    |
|       | Company Name: *                                                                                                    | Maryland Subcontractor   |                                                                                     | and the second second s |
|       | Country: *                                                                                                    | United States of America |                                                                                     | the deal of and pairs the second second seco |
|       | Address Line 1: *                                                                                                    | 1405 Lake Cook Road      | *00194.5* (C                                                                        | 6 10000 5 21                                                                                                    |
|       | Address Line 2:                                                                                                    |                          | Bank Name: *                                                                        | Maryland Bank                                                                                                    |
|       | City: *                                                                                                    | Ocean City               | Bank City:                                                                          |                                                                                                    |
|       | State: *                                                                                                    | Maryland                 | Bank State:                                                                         |                                                                                                    |
|       | Zip Code: *                                                                                                    | 21842                    | Bank Country:*                                                                      | United States of America                                                                                                    |
|       | County :                                                                                                    |                          | Bank Account Name:                                                                  |                                                                                                    |
|       | Phone: *                                                                                                    | 8668398872               | Routing Number:*                                                                    | 021000021                                                                                                    |
|       | Atternate Phone:                                                                                                    |                          | Concerning ACH Routing M<br>the number on a Check or<br>that the routing number you | lumbers: Routing numbers often differ from<br>Deposit Ticket. Please confirm with your bank<br>use is valid for ACH transfers. Note: Routing                                                                                                    |
|       | Fax                                                                                                    |                          | numbers which begin with                                                            | ine digit is: are not used in the ACH system.                                                                                                    |
|       | Mobile:                                                                                                    |                          | Stored account #                                                                    | On file, ending in 4801                                                                                                    |
|       | Default Currency: *                                                                                                    | USD                      | Bank Account Type:                                                                  | Checking 🖌                                                                                                    |
|       | Default Translation:                                                                                                    | English-US               | Bank Account #                                                                      |                                                                                                    |
|       | Minority Status: 🥜                                                                                                    | None                     | Re-enter Bank Account #                                                             |                                                                                                    |
|       |                                                                                                    |                          | *Denotes Fields Required                                                            | for Payment                                                                                                    |
|       | Tax ID:                                                                                                    |                          |                                                                                     |                                                                                                    |

7. You should now receive an email with a link to complete the Oracle Store Set up. Go through the entire Oracle Store set up process and within 24 hours you will be able to confirm the Contract.

- 8. If Cleveland Clinic has attached a project to your existing account, and if you had received the Oracle Store confirmation email 24 hours prior, you can click the Home button in the upper left to click on your new Project to access the Confirm Contract link. Note: If you do not have any projects, reach out to Cleveland Clinic to get projects added to your account. Select Confirm if the base contract value is correct.
  - THERE WILL BE NO COST FOR TEXTURA ON CLEVELAND CLINIC PROJECTS

| onfirm Contract |                                                                                                    |               |                              |                   |                    |               |                          |           |             |                  |
|-----------------|----------------------------------------------------------------------------------------------------|---------------|------------------------------|-------------------|--------------------|---------------|--------------------------|-----------|-------------|------------------|
|                 | You have been invited by Cleveland Clinic (USINTI) to participate in the Project Supplier Tracking Demo (June, 2023) project. |               |                              |                   |                    |               |                          |           |             |                  |
|                 | General Contractor<br>Project Number:                                                                                         |               | 3865 Textura<br>Project Numb |                   | 3865<br>amber:     |               |                          |           |             |                  |
|                 | General Contractor:                                                                                                    |               | Cleveland Cl                 | linic (USINTI)    | Project Na         | me: P         | roject Supplier Tracking | g Demo (. | June, 2023) |                  |
|                 | SOV Control                                                                                                    |               | Stantec                      |                   | Project Ad         | dress: 1      | 23 Main                  |           |             |                  |
|                 | Invoice Cont                                                                                                    | rol:          | Stantec                      |                   |                    | C             | leveland, Ohio 55555     |           |             |                  |
|                 |                                                                                                    |               |                              |                   |                    |               |                          |           |             |                  |
|                 | Contract                                                                                                    | Contract Date | Description                  | Organization      | Original Contract  | Change Orders | Contract Amount          | Billed    | Retention   | Contract Balance |
|                 | 5678                                                                                                    | 14-Jun-2023   |                              | Stantec           | 500,000.00         | 0.00          | 500,000.00               | 0.00      | 0.00        | 500,000.00       |
|                 |                                                                                                    |               |                              |                   |                    |               |                          |           |             |                  |
|                 |                                                                                                    |               |                              |                   |                    |               |                          |           |             |                  |
|                 |                                                                                                    | Please        | click below to c             | onfirm participat | ion in the project |               |                          |           |             |                  |
|                 |                                                                                                    |               |                              |                   |                    |               |                          |           |             |                  |
|                 |                                                                                                    | Conf          | irm                          | Declin            | Reason             |               |                          |           |             |                  |
|                 |                                                                                                    |               |                              |                   |                    |               |                          |           |             |                  |

9. After confirming participation in the project, the next step is to **Assign Users to Project**. This selects which person from your company is doing which job in Textura itself. Select **Save Changes** when finished.

| User Roles          |                 |                    |        |
|---------------------|-----------------|--------------------|--------|
| Save Changes Cancel |                 |                    |        |
| Name                | Project Manager | Compliance Manager | Signer |
| Ursula Harrison     |                 |                    | Ø      |
| Save Changes Cancel |                 |                    |        |

Following these steps will set up your account as a Direct Vendor. <u>Reach out to your General</u> <u>Contractor if you need projects added to your account, or if you need to be invited to</u> <u>invoice.</u>

# How to Edit a Schedule of Values as a Direct Vendor

Cleveland Clinic may require that you provide detail on your schedule of values. Follow the below instructions to learn how to do so, or call (866) 839-8872 for live assistance.

1. Log in to cpm.texturacorp.com and click on the project. From there, select the **My Contracts** tab at the top and choose **Edit Schedule of Values**. This brings you to this page:

| 0      | RACL                                                                                                    | E Textura Pa               | yment Manageme | ent                    |                      | 🚺 🖶 то                 | ols 🔻 🛛 🗊 Maryla     | nd Subcontra | ctor 🔻 🛞 Ursul    | a Harrison 🔻 🛛         | ¢0 (?) |  |
|--------|----------------------------------------------------------------------------------------------------|----------------------------|----------------|------------------------|----------------------|------------------------|----------------------|--------------|-------------------|------------------------|--------|--|
| 谷      | A Rocky Coast Condominiums - 24567 V 🛃 002 V                                                                       |                            |                |                        |                      |                        |                      |              |                   |                        |        |  |
| Projec | Project Home My Contract $\checkmark$ Compliance $\checkmark$ Subcontracts $\checkmark$ Project Setup $\checkmark$ |                            |                |                        |                      |                        |                      |              |                   |                        |        |  |
| Edi    | Edit Schedule of Values                                                                                            |                            |                |                        |                      |                        |                      |              |                   |                        |        |  |
| Save   | Save Changes Revert to Saved Reallocating for Draw #1 - 19-Apr-2019                                                |                            |                |                        |                      |                        |                      |              |                   |                        |        |  |
|        | Add New Lin                                                                                                    | e Copy Selected Del        | ete Selected   | Browse                 | No file selected.    | Upload New             | from CSV Download    | d Example CS | SV File           |                        |        |  |
| N      | av Phase<br>Code                                                                                                   | Description                | Adjustment     | Scheduled Value        | Net Change<br>By C/O | Contract Sum to Date   | Billed To Date       | % Comp       | Retention to Date | Balance to<br>Complete |        |  |
| L      | 1                                                                                                    | General Construction       | 0.00           | 40,000.00              | 0.00                 | 40,000.00              | <b>Amount</b><br>0.0 | 0.00         | Amount 0.00       | 40,00                  | 0.00   |  |
|        |                                                                                                    | Working Totals:<br>Totals: | 0.00<br>0.00   | 40,000.00<br>40,000.00 | 0.00<br>0.00         | 40,000.00<br>40,000.00 | 0.00<br>0.00         | 0.00<br>0.00 | 0.00              | 40,000.00<br>40,000.00 |        |  |

2. In this example, our contract is input as a lump sum with a generic description. If we want to fix this, we need to click on the **description** of the line and press the **Delete Selected** button as shown:

| Edit   | Schedu                     | le of Values               |                            |                        |                      |                        |                   |         |                   | K X                    |  |
|--------|----------------------------|----------------------------|----------------------------|------------------------|----------------------|------------------------|-------------------|---------|-------------------|------------------------|--|
| Save ( | Changes                    | Revert to Saved Realloca   | iting for Draw #1 - 19-Api | r-2019                 |                      |                        |                   |         |                   |                        |  |
| 10     | - S 1 General Construction |                            |                            |                        |                      |                        |                   |         |                   |                        |  |
| E      | dit SoV E                  | Edit Contract Edit Billing | gs                         |                        |                      |                        |                   |         |                   |                        |  |
| Ac     | dd New Line                | Copy Selected Dele         | te Selected                | Browse                 | No file selected.    | Upload New f           | from CSV Download | Example | CSV File          |                        |  |
| Nav    | v Phase                    | Description                | Adjustment                 | Scheduled Value        | Net Change<br>By C/O | Contract Sum to Date   | Billed To Date    | % Comp  | Retention to Date | Balance to             |  |
|        | Coue                       | 2                          | Amount                     | Amount                 | Amount               | Amount                 | Amount            | ÷ .     | Amount            | Complete               |  |
| - L-   | 1                          | General Construction       | 0.00                       | 40,000.00              | 0.00                 | 40,000.00              | 0.00              | 0.00    | 0.00              | 40,000.00              |  |
|        |                            | Working Totals:<br>Totals: | 0.00                       | 40,000.00<br>40,000.00 | 0.00<br>0.00         | 40,000.00<br>40,000.00 | 0.00              | 0.00    | 0.00<br>0.00      | 40,000.00<br>40,000.00 |  |

3. Pressing the **Delete Selected** button will get rid of the line item entirely and from here you can press **Add New Line**:

| Edi                                                                                                    | Edit Schedule of Values                                             |               |                    |                             |                                  |                                                             |                                                   |                            |           |                                   |                                     |
|----------------------------------------------------------------------------------------------------|---------------------------------------------------------------------|---------------|--------------------|-----------------------------|----------------------------------|-------------------------------------------------------------|---------------------------------------------------|----------------------------|-----------|-----------------------------------|-------------------------------------|
| Save                                                                                                    | Save Changes Revert to Saved Reallocating for Draw #1 - 19-Apr-2019 |               |                    |                             |                                  |                                                             |                                                   |                            |           |                                   |                                     |
|                                                                                                    | 1 General Construction     Edit SoV Edit Contract Edit Billings     |               |                    |                             |                                  |                                                             |                                                   |                            |           |                                   |                                     |
| Add New Line Copy Selected Delete Selected Browse No file selected. Upload New from CSV Download Example CSV File |                                                                     |               |                    |                             |                                  |                                                             |                                                   |                            |           |                                   |                                     |
|                                                                                                    |                                                                     | New Line      | Copy selected Dele | ete Selected                | Browse                           | No file selected.                                           | Upload New f                                      | rom CSV Download           | d Example | CSV File                          |                                     |
| N                                                                                                    | av                                                                  | Phase         | Description        | Adjustment                  | Scheduled Value                  | No file selected.<br>Net Change<br>By C/O                   | Upload New f                                      | Billed To Date             | % Comp    | CSV File<br>Retention to Date     | Balance to                          |
| N                                                                                                    | av                                                                  | Phase<br>Code | Description        | Adjustment Amount           | Scheduled Value<br>Amount        | No file selected.<br>Net Change<br>By C/O<br>Amount         | Upload New f<br>Contract Sum to Date<br>Amount    | Billed To Date Amount      | % Comp    | CSV File Retention to Date Amount | Balance to<br>Complete              |
| N                                                                                                    | lav<br>0                                                            | Phase<br>Code | Description        | Adjustment Amount 20,000.00 | Scheduled Value Amount 20,000.00 | No file selected.<br>Net Change<br>By C/O<br>Amount<br>0.00 | Upload New f Contract Sum to Date Amount 20000.00 | Billed To Date Amount 0.00 |           | Retention to Date Amount 0.00     | Balance to<br>Complete<br>20,000.00 |

There are three columns only that you touch when breaking out your budget for the first time:

- **Phase Code** The line item number for your contract. Keeps lines in order. **Highly** recommended that you use "001" for your first line item, "002" for your second, etc.
- **Description-** Displays what your line item represents
- <u>Scheduled Value Amount-</u> How much your line item is worth for the *entire* job. Note: This is not where you invoice. You are itemizing your contract only.
- **4.** Continue adding as many line items as needed until your **Working Total** in the Scheduled Value Amount Column adds up to you **Totals** line as shown. You will know this as **Working Totals** and **Totals** will be in black and will match:

| E  | Edit Schedule of Values                                                                                                    |          |                    |             |                 |                      |                      |                  |         |                   |            |
|----|----------------------------------------------------------------------------------------------------|----------|--------------------|-------------|-----------------|----------------------|----------------------|------------------|---------|-------------------|------------|
| Sa | Save Changes Revert to Saved Reallocating for Draw #1 - 19-Apr-2019                                                                                                    |          |                    |             |                 |                      |                      |                  |         |                   |            |
|    | 1 General Construction     Edit SoV Edit Contract Edit Billings                                                                                                    |          |                    |             |                 |                      |                      |                  |         |                   |            |
|    | Add                                                                                                    | New Line | Copy Selected Dele | te Selected | Browse          | No file selected.    | Upload New 1         | rom CSV Download | Example | CSV File          |            |
|    | Nav                                                                                                    | Phase    | Description        | Adjustment  | Scheduled Value | Net Change<br>By C/O | Contract Sum to Date | Billed To Date   | % Comp  | Retention to Date | Balance to |
|    |                                                                                                    | code     |                    | Amount      | Amount          | Amount               | Amount               | Amount           |         | Amount            | complete   |
|    | L                                                                                                    | 001      | Labor              | 20,000.00   | 20,000.00       | 0.00                 | 20,000.00            | 0.00             | 0.00    | 0.00              | 20,000.00  |
|    | L                                                                                                    | 002      | Material           | 20,000.00   | 20,000.00       | 0.00                 | 20000.00             | 0.00             | 0.00    | 0.00              | 20,000.00  |
|    | L         002         Material         20,000,00         20,000,00         0.00         20000,003         0.00         0.00         0.00         20,000,00         20,000,003         0.00         0.00         0.00         20,000,003         0.00         20,000,003         0.00         20,000,003         0.00         20,000,003         0.00         20,000,003         0.00         20,000,003         0.00         20,000,003         0.00         40,000,00         0.00         0.00         40,000,00         0.00         40,000,00         0.00         40,000,00         40,000,00         40,000,00         40,000,00         40,000,00         40,000,00         40,000,00         40,000,00         40,000,00         40,000,00         40,000,00         40,000,00         40,000,00         40,000,00         40,000,00         40,000,00         40,000,00         40,000,00         40,000,00         40,000,00         40,000,00         40,000,00         40,000,00         40,000,00         40,000,00         40,000,00         40,000,00         40,000,00         40,000,00         40,000,00         40,000,00         40,000,00         40,000,00         40,000,00         40,000,00         40,000,00         40,000,00         40,000,00         40,000,00         40,000,00         40,000,00         40,000,00         40,000,00 |          |                    |             |                 |                      |                      |                  |         |                   |            |

5. Select Save Changes in the upper left when finished.

# How to Allocate Change Orders

Sometimes Cleveland Clinic may increase or decrease your contract value via change order. Adding those change orders to your contract is called change order allocation. Follow the steps below to be walked through a typical change order allocation.

- 1. You will receive an email titled "**New Change Order**" that will list the project that the change order is regarding.
- 2. Log in to cpm.texturacorp.com and click on the project that has the change order. When you have a change order to allocate, you will see a warning triangle displayed on the page asking you to allocate the change order. Click **Allocate Change Order for Contract**.

|                                                                                        | 567 🗸 🗟 002 🗸                                        |  |
|----------------------------------------------------------------------------------------|------------------------------------------------------|--|
| Project Home My Contract $\checkmark$ Compliance $\checkmark$                          | Subcontracts $\checkmark$ Project Setup $\checkmark$ |  |
| Project Home                                                                           |                                                      |  |
| Overview                                                                               |                                                      |  |
| Tasks Payment Summary                                                                  |                                                      |  |
| Auget                                                                                  | Compliance                                           |  |
| <ul> <li>Allocate Change Order for Contract 002</li> <li>Edit budget: 002 -</li> </ul> | Update Legal Documents (2) V                         |  |

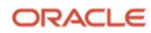

3. When you click on the allocate option, you are brought to the Change Order Allocation page

| 🗟 👗 Rocky                                   | Coast Condominiur                                                         | ms - 24567 $\vee$        | <ul> <li>Ø02</li> </ul> | $\checkmark$                    |                      |              |                      |                       |
|---------------------------------------------|---------------------------------------------------------------------------|--------------------------|-------------------------|---------------------------------|----------------------|--------------|----------------------|-----------------------|
| Project Home N                              | ly Contract ∨ Complia                                                     | ince $\vee$ Subcor       | ntracts 🗸 🕴 Pr          | roject Setup $\vee$             |                      |              |                      |                       |
| Change Or                                   | der Allocation                                                            |                          |                         |                                 |                      |              |                      |                       |
| Save Changes  • You have 1 C • Reallocating | Revert to Saved<br>Change Orders to allocate,<br>for Draw 1 - 19-Apr-2019 | now allocating <b>00</b> | - Additions to S        | Scope for <mark>1,500.00</mark> |                      |              |                      |                       |
|                                             |                                                                           |                          |                         |                                 |                      |              |                      |                       |
| Add New Line                                | Delete Selected                                                           |                          |                         |                                 |                      |              |                      |                       |
| Phase<br>Code                               | Description                                                               | Alloca                   | ite 1,500.00            | SoV Amount                      | Net Change<br>By C/O | 8            | Contract Sum to Date | Subcontract<br>Amount |
|                                             | Working Totals:<br>Totals:                                                | 0.00<br>1,500.00         | 0.00                    | <mark>0.00</mark><br>1,500.00   | 0.00<br>1,500.00     | 0.00<br>0.00 | 0.00<br>0.00         | 0.00<br>1,500.00      |

4. From here, you have 2 options; 1. You can allocate your change order to the same line item (most scenarios) all direct vendors will just have a single line item, or 2. You can add new line items to your SOV for the change orders.

**Option 1 (most scenarios):** if you want to keep your schedule of values as a single line item, you will need to allocate each change order to the same line.

Input the value of EACH CHANGE ORDER into the red allocate box and click Save Changes

| Revert to Saved<br>3 Change Orders to allocate, now allocating 1<br>ng for Draw 1 - Not yet initiated | - C1000210158 - HOK - LOI 00                                                                                                    | 1 for <b>2,479,248.00</b>                                                                                                    |                                                                                                    |                                                                                                    |                                                                                                    |                                                                                                    |                                                                                                    |
|----------------------------------------------------------------------------------------------------|----------------------------------------------------------------------------------------------------|----------------------------------------------------------------------------------------------------|----------------------------------------------------------------------------------------------------|----------------------------------------------------------------------------------------------------|----------------------------------------------------------------------------------------------------|----------------------------------------------------------------------------------------------------|----------------------------------------------------------------------------------------------------|
| .10158 - HOK - LOI 001                                                                                |                                                                                                    |                                                                                                    |                                                                                                    |                                                                                                    |                                                                                                    |                                                                                                    |                                                                                                    |
|                                                                                                    |                                                                                                    |                                                                                                    |                                                                                                    |                                                                                                    |                                                                                                    |                                                                                                    |                                                                                                    |
| ne Delete Selected                                                                                    |                                                                                                    |                                                                                                    |                                                                                                    |                                                                                                    |                                                                                                    |                                                                                                    |                                                                                                    |
|                                                                                                    |                                                                                                    |                                                                                                    |                                                                                                    |                                                                                                    |                                                                                                    |                                                                                                    |                                                                                                    |
| Description                                                                                           | Allocate 2,479,248.00                                                                                                    | SoV Amount                                                                                                    | Net Change<br>By C/O                                                                                                    | Contract Sum to Date                                                                                                    | Subcontract<br>Amount                                                                                                    | Billed to Date                                                                                                    | Balance to<br>Complete                                                                                                    |
| C1000210158 - HOK - LOI 001                                                                           | 2,479,248.00                                                                                                    | 513,858.00                                                                                                    | 2,479,248.00                                                                                                    | 2,993,106.00                                                                                                    | 0.00                                                                                                    | 0.00                                                                                                    | 2,993,106.00                                                                                                    |
| Working Totals:                                                                                       | 2,479,248.00                                                                                                    | 513,858.00                                                                                                    | 2,479,248.00                                                                                                    | 2,993,106.00                                                                                                    | 0.00                                                                                                    | 0.00                                                                                                    | 2,993,106.00                                                                                                    |
| Totals:                                                                                               | 2,479,248.00                                                                                                    | 513,858.00                                                                                                    | 2,479,248.00                                                                                                    | 2,993,106.00                                                                                                    | 0.00                                                                                                    | 5,801,987.57                                                                                                    | 2,993,106.00                                                                                                    |
|                                                                                                    | Revert to Saved Change Orders to allocate, now allocating 1 of Or Draw 1 - Not yet initiated 10158 - HOK - LOI 001  Delete Selected  Description C100021058 - HOK - LOI 001  Working Totals: Totals: | Revert to Saved           Change Orders to allocate, now allocating 1 - C1000210158 - HOK - LOI 00 ng for Draw 1 - Not yet initiated           10158 - HOK - LOI 001           ne         Delete Selected           C1000210158 - HOK - LOI 001           C1000210158 - HOK - LOI 001           Working Totals:           2.479,248.00           Totals: | Revert to Saved           Change Orders to allocate, now allocating 1 - C1000210158 - HOK - LOI 001 for 2,479,248.00           ng for Draw 1 - Not yet initiated           10158 - HOK - LOI 001           me           Delete Selected           C1000210158 - HOK - LOI 001           Sov Amount           C1000210158 - HOK - LOI 001           2479,248.00           Stutistical           Working Totals:           2,479,248.00           Stutes 2,479,248.00 | Bevert to Saved           3C change Orders to allocate, now allocating 1 - C1000210158 - HOK - LOI 001 for 2,479,248.00           ng for Draw 1 - Not yet initiated           10158 - HOK - LOI 001           Description           Allocate 2,479,248.00           C1000210158 - HOK - LOI 001           Vorting Totals:           2,479,248.00           St3,858.00           2,479,248.00           St3,858.00           2,479,248.00           St3,858.00           2,479,248.00           St3,858.00           2,479,248.00           St3,858.00           2,479,248.00           St3,858.00           2,479,248.00 | Net Change         Contract Sum to Date           Concept Contract Sum to Date         SeV Amount         Net Change         Contract Sum to Date           Delete Selected         SeV Amount         SeV Amount         Set Change         Contract Sum to Date           C1000210158 - HOK - LOI 001         2.479,248.00         Sti.858.00         2.479,248.00         2.993,06.00           Working Totals:         2.479,248.00         513,858.00         2.479,248.00         2.993,06.00 | Net Change         Contract Sum to Date         Subcontract Sum to Date           Delete Selected         Sof Ansount         Net Change         Contract Sum to Date         Subcontract Sum to Date         Subcontract Sum to Date         Amount         000           Working Totals         2,479,248.00         St5,588.00         2,479,248.00         0.00           Working Totals         2,479,248.00         St5,588.00         2,479,248.00         2093,06.00         0.00 | Net Change         Subcontract         Billed to Date           Delete Selected         Sof Answer         Net Change         Contract Sum to Date         Subcontract         Billed to Date         Answer         000         0.00         0.00         0.00         0.00         0.00         0.00         0.00         0.00         0.00         0.00         0.00         0.00         0.00         0.00         0.00         0.00         0.00         0.00         0.00         0.00         0.00         0.00         0.00         0.00         0.00         0.00         0.00         0.00         0.00         0.00         0.00         0.00         0.00         0.00         0.00         0.00         0.00         0.00         0.00         0.00         0.00         0.00         0.00         0.00         0.00         0.00         0.00         0.00         0.00         0.00         0.00         0.00         0.00         0.00         0.00         0.00         0.00         0.00         0.00         0.00         0.00         0.00         0.00         0.00         0.00         0.00         0.00         0.00         0.00         0.00         0.00         0.00         0.00         0.00         0.00 |

Option 2: If you would like to add your change orders to a new line item, press the Add New Line button, give your change order a Phase Code (item number) and description and in the allocate column, put in the <u>exact</u> amount that is displayed next to the word "allocate" in the allocate column

| Change O                                | rder Allocation                                                                 |                            |               |                                 |                      |              |                     |                       |      |
|-----------------------------------------|---------------------------------------------------------------------------------|----------------------------|---------------|---------------------------------|----------------------|--------------|---------------------|-----------------------|------|
| Save Changes • You have 1 • Reallocatin | Revert to Saved<br>Change Orders to allocate, now<br>g for Draw 1 - 19-Apr-2019 | r allocating <b>00 - A</b> | dditions to S | Scope for <mark>1,500.00</mark> |                      |              |                     |                       |      |
| -2 General Cons                         | struction                                                                       |                            |               |                                 |                      |              |                     |                       |      |
| Add New Lin                             | e Delete Selected                                                               |                            |               |                                 |                      |              |                     |                       |      |
| Phase<br>Code                           | Description                                                                     | Allocate                   | L,500.00      | SoV Amount                      | Net Cha<br>By C      | inge<br>/O   | ontract Sum to Date | Subcontract<br>Amount | t    |
| 002                                     | Change Order 1                                                                  |                            | 1,500.00      | 1                               | 0.00                 | 1,500.00     | 1,500.00            |                       | 0.00 |
| 1                                       | Working Totals:<br>Totals:                                                      | 1,500.00                   | 0.00<br>0.00  | 1,500.00<br>1,500.00            | 1,500.00<br>1,500.00 | 0.00<br>0.00 | 0.00<br>0.00        | 1,500.00<br>1,500.00  |      |

5. Select **Save Changes** in the upper left when finished and you will receive a confirmation message:

#### You have successfully allocated all Change Orders.

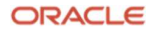

# **Updating Prior Billed Amounts**

If your company has submit invoices outside of Textura, you will need to update the amounts that you had billed previously to match what was reflected in Cleveland Clinic's previous invoicing system.

To do this, follow the below steps

1. Click on My Contract. Then Edit Schedule of Values.

| Project Home | My Contract 🗸 🗸  | Subcontracts 🗸 | Draw 🗸 | Compliance $\checkmark$ |
|--------------|------------------|----------------|--------|-------------------------|
| Project H    | Edit Schedule of | /alues         |        |                         |
| Overview     | View Schedule of | Values         |        |                         |

2. Once in Edit Schedule of Values, click on the Edit Billings tab

| Edi      | t SoV F                  | dit Contract Edit Billing | 5           |                      |                |                                                                                                    |                        |             |                                                 |                                    |
|----------|--------------------------|---------------------------|-------------|----------------------|----------------|----------------------------------------------------------------------------------------------------|------------------------|-------------|-------------------------------------------------|------------------------------------|
|          | I Contente               | Copy Selected Delete S    | Adjustment  | Scheduled Value      | Net Change     | Contract Sum to Date                                                                                            | Billed To Date         | ne cov rile | Retention to Date                               | Balance to                         |
|          | Phase                    | 1010000020A0200000        | Aujusuhent  |                      |                | Contraction of the second second second second second second second second second second second second second s |                        | 0/ Come     | Second and a second second second second second |                                    |
| Nav      | Phase<br>Code            | Description               | Amount      | Amount               | Amount         | Amount                                                                                                    | Amount                 | % comp      | Amount                                          | Complete                           |
| lav      | Phase<br>Code            | Description               | Amount 0.00 | Amount<br>112,743.95 | Amount<br>0.00 | Amount<br>112,743.95                                                                                            | Amount<br>0.00         | 0.00        | Amount<br>0.00                                  | Complete<br>112,743.9              |
| Nav<br>- | Phase<br>Code<br>001.1.1 | Description               | Amount 0.00 | Amount<br>112,743.95 | Amount<br>0.00 | Amount<br>112,743.95                                                                                            | Amount<br>0.00         | 0.00        | Amount<br>0.00                                  | Complete<br>112,743.9              |
| Nav      | Phase<br>Code            | Description               | Amount 0.00 | Amount<br>112,743.95 | Amount 0.00    | Amount<br>112,743.95<br>112,743.95                                                                              | Amount<br>0.00<br>0.00 | 0.00        | Amount 0.00                                     | Complete<br>112,743.9<br>112,743.9 |

3. The billed to date amount will be \$0.00

| Edit S     | SoV Ed          | it Contract Edit Billings |                      |                                       |                |        |                    |                |                        |
|------------|-----------------|---------------------------|----------------------|---------------------------------------|----------------|--------|--------------------|----------------|------------------------|
|            |                 |                           |                      |                                       |                |        |                    |                |                        |
|            | Phase           | 1                         | Contract Sum to Date | Adjustment                            | Billed To Date |        | Retention to D     | ate            | Palance to             |
|            |                 | Description               |                      | · · · · · · · · · · · · · · · · · · · |                |        |                    |                |                        |
| Nav        | Code            | Description               | Amount               | Amount                                | Amount         | % Comp | Adjustment         | Amount         | Complete               |
| Nav 0      | Code<br>001.1.1 | Engineering Agmt          | Amount<br>112,743.95 | Amount 0.00                           | Amount<br>0.00 | 0.00   | Adjustment<br>0.00 | Amount<br>0.00 | Complete<br>112,743.95 |
| Nav<br>- 0 | Code<br>001.1.1 | Engineering Agmt          | Amount<br>112,743.95 | Amount 0.00                           | Amount<br>0.00 | 0.00   | Adjustment 0.00    | Amount<br>0.00 | Complete<br>112,743.95 |

4. Update the billed to date amount to match and then click save changes

| e Cha   | nges Rev                  | vert to Saved Reallocating for Dr                        | aw 1 - Not yet initiated.                              |                             |                                                     |                               |                                                          |                      |                                    |
|---------|---------------------------|----------------------------------------------------------|--------------------------------------------------------|-----------------------------|-----------------------------------------------------|-------------------------------|----------------------------------------------------------|----------------------|------------------------------------|
| Edit    | SoV Ed                    | dit Contract Edit Billings                               |                                                        |                             |                                                     |                               |                                                          |                      |                                    |
|         |                           |                                                          |                                                        |                             |                                                     |                               |                                                          |                      |                                    |
| Add N   | lew Line                  | Copy Selected Delete Select                              | Contract Sum to Date                                   | Adjustment                  | Upload Nev<br>Billed To Date                        | v from CSV                    | Download Example CSV Fil<br>Retention to D               | e<br>ate             | Balance to                         |
| Add Nav | lew Line<br>Phase<br>Code | Copy Selected Delete Select Description                  | Contract Sum to Date Amount                            | Adjustment Amount           | Upload Nev<br>Billed To Date<br>Amount              | v from CS\                    | Download Example CSV Fil<br>Retention to D<br>Adjustment | e<br>ate<br>Amount   | Balance to<br>Complete             |
| Add Nav | Phase<br>Code<br>0011.1   | Copy Selected Delete Select Description Engineering Agmt | ed Bro<br>Contract Sum to Date<br>Amount<br>112,743.95 | Adjustment Amount 87,144.22 | Upload Nev<br>Billed To Date<br>Amount<br>87,144.22 | v from CSV<br>v Comp<br>77.29 | Download Example CSV File Retention to D Adjustment 0.00 | le<br>Amount<br>0.00 | Balance to<br>Complete<br>25,599.7 |

#### How to Submit an Invoice as a Direct Vendor

If you are new to Textura and need help submitting a pay application, refer to the below guide, or give us a call at 866- 839-8872 Monday-Friday 7am-8pm EST for live assistance.

 Log in to cpm.texturacorp.com and click on the project name. <u>If a draw is open</u>, you will see a Draw Card that says Enter Billing for Draw. Click on the Enter Billing for Draw link under My Contract Tasks.

| ORACLE                                          | Textura Payment Management                                                                      |   |
|-------------------------------------------------|-------------------------------------------------------------------------------------------------|---|
| 🖄 🔺 Lincoln Sc                                  | hool - 1 🗸 🔹 1 - Concrete and Masonry 🗸 🏛 Find Draws 🗸                                          | / |
| Project Home My Co                              | ntract $\lor$ Compliance $\lor$ Subcontracts $\lor$   Project Setup $\lor$ Project Tools $\lor$ |   |
| Project Home                                    |                                                                                                 |   |
| Overview                                        |                                                                                                 |   |
| Tasks Payme                                     | nt Summary                                                                                      |   |
| You do not have any<br>Draws<br>In Progress Cor | npleted                                                                                         |   |
| Open Draws (                                    | 1)                                                                                              |   |
| Period: 01-Jul-202<br>Due Date: 17-Jul-2        | lly)<br>11 to 30-Jul-2021<br>2021                                                               |   |
| Enter Billing S<br>Details                      | 2 — 3<br>Sign Invoice Sign Lien Waiver                                                          |   |
| My Contract Ta<br>C Enter Billing for I         | isks<br>Draw 1.                                                                                 |   |
| Print Draw Docu                                 | More V                                                                                          |   |
| Submitted Dra                                   | aws (0)                                                                                         |   |

You will be directed to the Enter Billing Details page. When you know how much of each line item you wish to bill, enter those values under the Work This Period column or edit the % Complete column. You can select More to apply contract level changes or upload your billing values by CSV. Press Save & Continue.

| a 2             | Lincoln S                  | School - 1 🗸 🛛 🗟 1 - C                     | oncrete and Masor     | nry 🗸         | 👬 Draw 1 - July | y - 17-Jul-2021   | $\sim$           |                                |                      |            |                            |                                                           |               | C            |
|-----------------|----------------------------|--------------------------------------------|-----------------------|---------------|-----------------|-------------------|------------------|--------------------------------|----------------------|------------|----------------------------|-----------------------------------------------------------|---------------|--------------|
| 1 P             | Progress                   | 2 Retention 3 R                            | lecord Sub-Tiers      | 4 Revie       | w               |                   |                  |                                |                      |            | Net Th                     | nis Period 69                                             | 196.38        |              |
| Ente<br>Note: F | er Billing<br>Retention he | Details<br>Id this period can be edited. I | Retention can be requ | uested.       |                 |                   |                  |                                |                      | Go To Draw | Home De                    | cline to Invoice                                          | Save &        | Continue     |
| Search          | Item No. and I             | Description of Work                        | X Q Quick Filter      | All Rows      |                 | Table View Star   | ndard 🔻          | •                              |                      |            |                            | S Revert                                                  | B Save        | More ~       |
| •               | Item No.                   | Description of Work                        |                       | %<br>Complete | Scheduled Value | Previously Billed | Work This Period | Material Stored<br>This Period | Completed to<br>Date | Balance    | Retention %<br>This Period | Contract Level Changes<br>% Complete, % Retention, Full & |               | Full & Final |
| 0               | 01                         | Mobilization                               | Q                     | 100.00%       | 20,000.00       | 0.00              | 20,000.00        | 0.00                           | 20,000.00            | 0.00       | 10.00%                     | <ul> <li>Export CSV</li> <li>Export current</li> </ul>    | t values      |              |
| 8               | 02                         | Design                                     | Q                     | 100.00%       | 30,000.00       | 0.00              | 30,000.00        | 0.00                           | 30,000.00            | 0.00       | 10.00%                     | Upload Billin                                             | Amounts       | r values     |
| j)              | 03                         | Level 1 - Steel                            | Q                     | 18.00%        | 90,500.00       | 0.00              | 16,290.00        | 0.00                           | 16,290.00            | 74,210.00  | 10.00%                     | Clear Entire I                                            | nvoice        |              |
| 3               | 04                         | Level 1 - Install                          | Q                     | 12.53%        | 60,000.00       | 0.00              | 7,518.00         | 0.00                           | 7,518.00             | 52,482.00  | 10.00%                     | Set current pe                                            | riod values t | 0 Zero       |
| ä               | 05                         | Level 2 - Steel                            | Q                     | 4.73%         | 65,050.00       | 0.00              | 3,076.86         | 0.00                           | 3,076.86             | 61,973.14  | 10.00%                     | 307.6                                                     | 9             | 2,769.17     |
| 3               | 06                         | Level 2 - Install                          | Q                     | 0.00%         | 35,808.00       | 0.00              | 0.00             | 0.00                           | 0.00                 | 35,808.00  | 10.00%                     | 0.0                                                       | 0             | 0.00         |
| 1               | 07                         | Level 3 - Steel                            | Q                     | 0.00%         | 55,808.00       | 0.00              | 0.00             | 0.00                           | 0.00                 | 55,808.00  | 10.00%                     | 0.0                                                       | 0             | 0.00         |
| 1               | 08                         | Level 3 - Install                          | Q                     | 0.00%         | 40,500.00       | 0.00              | 0.00             | 0.00                           | 0.00                 | 40,500.00  | 10.00%                     | 0.0                                                       | 0             | 0.00         |
| 9               | 09                         | Closeout                                   | Q                     | 0.00%         | 20,000.00       | 0.00              | 0.00             | 0.00                           | 0.00                 | 20,000.00  | 10.00%                     | 0.0                                                       | 0             | 0.00         |
|                 | Total                      |                                            |                       | 18.41%        | 417,666.00      | 0.00              | 76,884.86        | 0.00                           | 76,884.86            | 340,781.14 | 10.00%                     | 7,688.4                                                   | 9             | 69,196.38    |

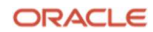

3. If you are able to bill for previously held retention, you will be taken to the Retention tab. When you know how much previously held retention to request, enter those values under the **Request Previously Held** column. Press **Save & Continue**.

| & Lincoln          | School - 1 🗸 🛛 🖻 1 - 0                                | Concrete and Mason             | ry 🗸          | 👬 Draw 1 - July - | 17-Jul-2021          | ~               |                            |                               |                            |                   |                        | ii.             |
|--------------------|-------------------------------------------------------|--------------------------------|---------------|-------------------|----------------------|-----------------|----------------------------|-------------------------------|----------------------------|-------------------|------------------------|-----------------|
| Progress           | 2 Retention 3                                         | Record Sub-Tiers               | 4 Revie       | w                 |                      |                 |                            |                               |                            | Net T             | his Period 69,1        | 96.37 🔻 👯       |
| Request Pre        | eviously Held Reten<br>eld this period can be edited. | tion<br>Retention can be reque | ested.        |                   |                      |                 |                            |                               |                            | Go To Draw Horr   | e Previous             | Save & Continue |
| earch Item No. and | Description of Work                                   | X Q Quick Filter All           | Rows          |                   |                      |                 |                            |                               |                            | _                 | Severt                 | More More       |
| Item No.           | Description of Work                                   |                                | %<br>Complete | Scheduled Value   | Completed to<br>Date | Previously Held | Retention %<br>This Period | Retention Held<br>This Period | Request<br>Previously Held | Retention To Date | Retention % To<br>Date | Net This Period |
| 01                 | Mobilization                                          | Q                              | 100.00%       | 20,000.00         | 20,000.00            | 0.00            | 10.00%                     | 2,000.00                      | 0.00                       | 2,000.00          | 10.00%                 | 18,000.00       |
| 02                 | Design                                                | Q                              | 100.00%       | 30,000.00         | 30,000.00            | 0.00            | 10.00%                     | 3,000.00                      | 0.00                       | 3,000.00          | 10.00%                 | 27,000.00       |
| 03                 | Level 1 - Steel                                       | Q                              | 18.00%        | 90,500.00         | 16,290.00            | 0.00            | 10.00%                     | 1,629.00                      | 0.00                       | 1,629.00          | 10.00%                 | 14,661.00       |
| 04                 | Level 1 - Install                                     | Q                              | 12.53%        | 60,000.00         | 7,518.00             | 0.00            | 10.00%                     | 751.80                        | 0.00                       | 751.80            | 10.00%                 | 6,766.20        |
| 05                 | Level 2 - Steel                                       | Q                              | 4.73%         | 65,050.00         | 3,076.86             | 0.00            | 10.00%                     | 307.69                        | 0.00                       | 307.69            | 10.00%                 | 2,769.17        |
| 06                 | Level 2 - Install                                     | Q                              | 0.00%         | 35,808.00         | 0.00                 | 0.00            | 10.00%                     | 0.00                          | 0.00                       | 0.00              | 0.00%                  | 0.00            |
| 07                 | Level 3 - Steel                                       | Q                              | 0.00%         | 55,808.00         | 0.00                 | 0.00            | 10.00%                     | 0.00                          | 0.00                       | 0.00              | 0.00%                  | 0.00            |
| 08                 | Level 3 - Install                                     | Q                              | 0.00%         | 40,500.00         | 0.00                 | 0.00            | 10.00%                     | 0.00                          | 0.00                       | 0.00              | 0.00%                  | 0.00            |
| 09                 | Closeout                                              | Q                              | 0.00%         | 20,000.00         | 0.00                 | 0.00            | 10.00%                     | 0.00                          | 0.00                       | 0.00              | 0.00%                  | 0.00            |
| Total              |                                                       |                                | 18.41%        | 417,666.00        | 76,884.86            | 0.00            | 10.00%                     | 7,688.49                      | 0.00                       | 7,688.49          | 10.00%                 | 69,196.37       |

4. The Record Sub-Tiers tab is only required to list companies outside of your own that have either physically worked with you on the project or have provided material, and the amounts you have <u>already</u> <u>paid</u> them. If you have suppliers, select **Add New Sub Tier.** If not, select **Save & Continue** to review your billing summary.

| â 🔺         | Lincoln School - 1 V  | 1 - Concrete ar        | nd Masonry 🗸 📫 Dra          | w 1 - July - 17-Jul-2021 \vee |                    |                    |                          | 0               |
|-------------|-----------------------|------------------------|-----------------------------|-------------------------------|--------------------|--------------------|--------------------------|-----------------|
| 🖌 Pr        | ogress 🔗 Retention    | 3 Record Sub-          | Tiers 4 Review              |                               |                    |                    | Net This Period 69,19    | 6.37 🕶 💥 🖨      |
| Reco        | rd Sub-Tiers          |                        |                             |                               |                    |                    | Go To Draw Home Previous | Save & Continue |
| Line<br>Del | Name                  | Organization<br>Status | Location                    | Service                       | Contract<br>Amount | Previously<br>Paid | Current<br>Payment       | Balance<br>Due  |
| 2           | Subcontractor Company | Self                   | Livermore, California       | Concrete and Masonry          | 367,666.00         | 0.00               | 57,196.37                | 310,469.63      |
|             | Sub Tier Company      | LW Sub                 | San Jose, California        | Steel                         | 50000.00           | 0.00               | 12000.00                 | 38,000.00       |
|             |                       |                        | Subcontractors (On-system)  | Total:                        | 0.00               | 0.00               | 0.00                     | 0.00            |
|             |                       |                        | Affidavit Lines Total:      |                               | 50,000.00          | 0.00               | 12,000.00                | 38,000.00       |
|             |                       |                        | Contracted Total:           |                               | 50,000.00          | 0.00               | 12,000.00                | 38,000.00       |
|             |                       |                        | Contracted as Percentage of | Total:                        | 11.97%             | 0.00%              | 17.34%                   | 10.90%          |
|             |                       |                        | Overall Total:              |                               | 417,666.00         | 0.00               | 69,196.37                | 348,469.63      |
|             |                       |                        |                             | Add New Sub Tier              |                    |                    |                          |                 |

Note: to enter the diverse statuses of your suppliers, please reference page 20: How to Submit Project Supplier Tracking

5. After you review the billing summary, select **Yes**, **proceed to signing**. Your billing documents will generate for signing. Click **Sign Billing Documents**, this will prompt Docusign to display the billing documents for you to sign.

| Progress 🥑 Retention                | Record Sub-Tiers | 4 Review | Progress 🔗 Retention                                                    | Record S            | Sub-Tiers 4 Review     |          |
|-------------------------------------|------------------|----------|-------------------------------------------------------------------------|---------------------|------------------------|----------|
| Review and Sign                     |                  |          | Review and Sign <ul> <li>Billing values are not editable. Th</li> </ul> | s involce is pendir | ng signature.          |          |
| Billing Summary                     |                  |          | 6                                                                       |                     |                        | _        |
| Contract Sum To Date                | 417,666.00       |          | Billing Summary                                                         |                     | Sign Billing Documents | _        |
| % Complete                          | 18.41%           |          | Contract Sum To Date                                                    | 417.666.00          | Sign Billing Documents |          |
| Completed to Date                   | 76,884.86        |          | % Complete                                                              | 18.41%              |                        | <u>-</u> |
| Retention Held This Period          | 7,688.49         |          | Completed to Date                                                       | 76.884.86           |                        |          |
| Request Previously Held Retention   | 0.00             |          | Retention Held This Period                                              | 7.688.49            |                        |          |
| let This Period                     | 69,196.37        |          | Request Previously Held Retention                                       | 0.00                |                        |          |
| et Payment Due                      | 69,196.37        |          | Net This Period                                                         | 69,196.37           |                        |          |
| nvoice Number*                      |                  |          | Net Payment Due                                                         | 69,196.37           |                        |          |
| 1                                   |                  |          | Invoice Number                                                          |                     |                        |          |
| Joes this information look correct? |                  |          | 1                                                                       |                     |                        |          |
| Yes, proceed to signing             |                  |          | Billing documents are ready for sig                                     | ing.                |                        |          |
| No, take me to billing value        | Jes              |          | Edia Dillian                                                            |                     |                        |          |

15 Oracle Textura Payment Management Guide for Direct Vendors / May 2024 Copyright © 2024, Oracle and/or its affiliates / Public 6. Continue through Docusign to apply your signatures. Press **Finish** when complete.

| Progress Rete          | ntion Record Sub-Tiers 4                                                                                                    | Review                                                                                                    |                                                                                                    |                                                                                |
|------------------------|----------------------------------------------------------------------------------------------------|----------------------------------------------------------------------------------------------------|----------------------------------------------------------------------------------------------------|--------------------------------------------------------------------------------|
| Please review the docu | ments below.                                                                                                    |                                                                                                    |                                                                                                    | FINISH                                                                         |
|                        |                                                                                                    | @ G \∓,                                                                                                    | <b>=</b> 0                                                                                                    |                                                                                |
| STAF                   | DocuSign Envelope ID: 959761D0-D016-4EF                                                                                                    | C-815C-9838ED3327F1                                                                                                    | DEMONSTRATION DOCUMEN<br>PROVIDED BY DOCUSIGN ON<br>999 3rd Ave. Suite 1700 · Seattl<br>www.docusign.com                      | T ONLY<br>ILINE SIGNING SERVICE<br>le • Washington 98104 • (206) 219-0200      |
|                        | Application and Certifica                                                                                                    | te for Payment                                                                                                    | 1992                                                                                                    |                                                                                |
|                        | Company<br>Company<br>Com | te for Payment<br>PROJECT:<br>Lincols School<br>1234 West Agua Gallente Street<br>San Jose, California 12345<br>VIA ARCHITECT: | APPLICATION NO: 1<br>PERIOD TO: 07/30/21<br>CONTRACT FOR: 1 - Oncrete and Masony<br>CONTRACT DATE: 07/14/21<br>PROJECT NOS: 1 | Distribution to;<br>OWNER  <br>ARCHITECT  <br>CONTRACTOR  <br>FIELD  <br>OTHER |

7. Once signed, you will see a message stating your draw submission is complete.

| A Lincoln School - 1                              | en Record             | ete and Masonry V Review    | xt Steps                                        | ×                                                          |
|---------------------------------------------------|-----------------------|-----------------------------|-------------------------------------------------|------------------------------------------------------------|
| Review and Sign D Billing values are not editable | e. This invoice was s | ubmitted on 14-Jul-2021.    | Success<br>Your Draw 1 invoice has been submitt | ed to GC Company.                                          |
| Billing Summary                                   |                       | Sign Billing Document       | S                                               | Return to Project Home Ctose Sign Lien Waiver              |
| Contract Sum To Date                              | 417,666.00            | Billing documents have been | signed and submitted on 14-Jui-2021             | Lien Walver has been signed on 14-Jul-2021                 |
| % Complete                                        | 18.41%                |                             |                                                 | Your payment application has been submitted to GC Company. |
| Completed to Date                                 | 76,884.86             |                             |                                                 | Go To Draw Home                                            |
| Detection Hald This Design                        | 7,000,40              |                             |                                                 |                                                            |

8. If you have any documents to upload as backup, navigate to the Draw Home Page and click the Attachments link:

| 🗅 🔺 CC Demo -   | 1900210093-210093xx 🗸 📑 002 - Steel 🗸 🖻 | 루 Draw 2 - July Draw - 23-Jul-2021 \vee 🕺 第 Project | Tasks 🛛 Messages     |
|-----------------|-----------------------------------------|-----------------------------------------------------|----------------------|
| Project Home My | Contract V Compliance V Subcontracts V  | Project Setup V Project Tools V                     |                      |
| Draw Home       | Submitted                               |                                                     | [] 日                 |
| My Invoice      |                                         |                                                     | Draw Documents       |
|                 | Item                                    | Amount                                              | Print Draw Documents |
|                 | To Date                                 | 2,600,000.00                                        | ② Attachments (0)    |
| Submitted       | Previous                                | 1,900,000.00                                        | Documents            |
| 50-Aug-2021     | This Period                             | 700,000.00                                          | Invoice 🛃            |
|                 | Retention                               | 70,000.00                                           | Waiver               |
|                 | Net Invoice                             | 630,000.00                                          | Quick Reports        |

9. Navigate to the Project Home page to see your **Submitted Draws.** This confirms your invoice has been submitted to Cleveland Clinic

| 🟠 🔺 Lincoln School - 1 🗸 🛛 🗟 1 - Concrete and Masonry 🗸 👬 Find Draws 🗸                                                                                                    |
|----------------------------------------------------------------------------------------------------|
| $\label{eq:project Home} \begin{array}{ c c c c } \mbox{Project Home} & \mbox{My Contract} \lor & \mbox{Compliance} \lor & \mbox{Subcontracts} \lor & \mbox{Project Setup} \lor & \mbox{Project Tools} \lor & \mbox{Project Tools} \lor & Project To$ |
| Project Home                                                                                                    |
| Overview                                                                                                    |
| Tasks Payment Summary                                                                                                    |
| You do not have any project tasks.<br>Draws                                                                                                    |
| In Progress Completed III III III                                                                                                    |
| This contract has no Open Draws. An email will be sent when a draw is initiated.                                                                                                    |
| Image: Period: 01-Jul-2021 to 30-Jul-2021           Due Date: 17-Jul-2021                                                                                                    |
| - Pending                                                                                                    |
| 69,196.37<br>Net Invoice Amount                                                                                                    |
| More V                                                                                                    |

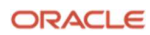

#### **How to Submit Compliance Documents**

In addition to being the avenue to submit invoices and receive payment from Cleveland Clinic, Textura is also the same website where you can submit compliance documents to Cleveland Clinic. Read below to learn more.

1. You will receive an email when your compliance documents are expired. If you click on the link, you will be directed to the My Document Status page.

2. Click on the word "Submit" underneath the word "Document Action"

| ORAC                      | ILE.           | Text       | <b>ura</b> Payme  | nt Manag   | ement           |              |              |                      | <b>1</b>                 | Tools   | ▼ 🗐 Maryl          | and Subcontract | or 🔻 🛞 | Jrsula Harrison 🔻 |
|---------------------------|----------------|------------|-------------------|------------|-----------------|--------------|--------------|----------------------|--------------------------|---------|--------------------|-----------------|--------|-------------------|
| 🟠 🔺 Sa                    | andy Beac      | h Eleme    | ntary Schoo       | I - 0751 🗸 | 🛃 001 - N       | lasonry 🗸    | 👬 Find Draws | $\sim$               |                          |         |                    |                 |        | Project Tasks     |
| Project Home              | My Contr       | act 🗸 🕜    | Compliance $\vee$ | Subcontrac | s ∨ Project Set | tup 🗸        |              |                      |                          |         |                    |                 |        |                   |
| My Docu                   | ument S        | tatus      |                   |            |                 |              |              |                      |                          |         |                    |                 |        |                   |
| Project:                  | Sandy Bead     | ch Element | tary School V     |            |                 |              |              |                      |                          |         |                    |                 |        |                   |
| Contract:<br>Due on Site: |                | E          | 101. 001 - Masc   | July -     |                 | Legend       |              |                      |                          |         |                    |                 |        |                   |
| Standa                    | Standard       |            |                   |            |                 |              |              |                      |                          |         |                    |                 |        |                   |
| Name                      |                |            | Status            | ID I       | ocument Date    | Expiration D | ate Comment  | Document<br>s Action | t<br>When Expired or Mis | ising S | Subcontractor Inst | uctions         |        |                   |
| Certificat                | te of Insuranc | e          | Not<br>Received   |            |                 |              |              | <u>Submit</u>        | Payment will be with     | nheld   |                    |                 |        |                   |
| Workers                   | Comp           |            | Not<br>Received   |            |                 |              |              | Submit               | Payment will be with     | nheld   |                    |                 |        |                   |

3. Depending on your browser, you will receive a pop up that will have the option to "Browse" or "Choose File"

| Manage Attachments                           |             | × |
|----------------------------------------------|-------------|---|
| Add Attachments:<br>Browse No file selected. | Save Cancel |   |

4. The File Explorer window will appear, and you will need to search your computer for the missing compliance document.

5. Double click on the file and press "Save".

| Manage Attachments                                               |             | × |
|------------------------------------------------------------------|-------------|---|
| Add Attachments:<br>Browse No file selected.<br>X UAGExample.pdf |             |   |
|                                                                  | Save Cancel |   |

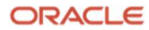

6. This uploads the file to Textura. You may notice that the status did not change to a green "Received" status. This is because Cleveland Clinic still needs to review your documents, update the insurance date and mark it as Received. If some time has passed since you have uploaded the document and you are still on hold, please reach out to Cleveland Clinic directly. If you see the word "View" next to "Submit", you have uploaded the document successfully.

| My Doc           | ument Status              |                           |      |               |                 |          |                                   |                                                     |    |
|------------------|---------------------------|---------------------------|------|---------------|-----------------|----------|-----------------------------------|-----------------------------------------------------|----|
| Project:         | Sandy Beach Elementary S  | School ~                  |      |               |                 |          |                                   |                                                     |    |
| Contract:        | Maryland Subcontractor: 0 | 01 - Mason                | ry ~ |               |                 |          |                                   |                                                     |    |
| Due on Site      | <b>.</b>                  |                           |      |               | Legend          |          |                                   |                                                     |    |
|                  |                           |                           |      |               |                 |          |                                   |                                                     |    |
| Stan             | dard                      |                           |      |               |                 |          |                                   |                                                     |    |
| Stan<br>Name     | dard                      | Status                    | D    | Document Date | Expiration Date | Comments | Document<br>Action                | √hen Expired or Missing                             | Si |
| Name<br>Certific | dard<br>ate of Insurance  | Status<br>Not<br>Received | D    | Document Date | Expiration Date | Comments | Document<br>Action<br>Submit View | rhen Expired or Missing<br>Payment will be withheld | SI |

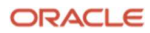

# How to Submit Supply Spend in Textura

Cleveland Clinic is utilizing the Textura system to track direct vendor and lower tier diverse status and payment amounts. The below steps walk you through adding your suppliers and ensuring their Tax ID is added in Textura

• If your invoice is submitted and all supplier information is not included will result in invoice being rejected

If you have supplier/subtiers, record the subtiers during the Enter Invoice workflow

1. Click Add New Subtier

| Project He  | ome My Contract 🗸  | Compliance 💙 | Subcontracts V Project Setup V Pro | ject Tools 🗸                       |         |                    |                    |                       |                 |
|-------------|--------------------|--------------|------------------------------------|------------------------------------|---------|--------------------|--------------------|-----------------------|-----------------|
| Progres:    | 2 Record Sub-Tiers | 3 Review     |                                    |                                    |         |                    |                    | Net This Period 25,0  | 00.00 - [] 4    |
| Record      | Sub-Tiers          |              |                                    |                                    |         |                    | Go                 | To Draw Home Previous | Save & Continue |
| Line<br>Del | Name               | Status       | Organization                       | Minority Status                    | Service | Contract<br>Amount | Previously<br>Paid | Current<br>Payment    | Balance<br>Due  |
| Dr.         | CC Test Sub        | Self         | minneapolis, Minnesota             | MBE                                |         | 100,000.00         | 0.00               | 25,000.00             | 75,000.00       |
|             |                    |              |                                    | Subcontractors (On-system) Total:  |         | 0.00               | 0.00               | 0.00                  | 0.00            |
|             |                    |              |                                    | Affidavit Lines Total:             |         | 0.00               | 0.00               | 0.00                  | 0.00            |
|             |                    |              |                                    | Contracted Total:                  |         | 0.00               | 0.00               | 0.00                  | 0.00            |
|             |                    |              |                                    | Contracted as Percentage of Total: |         | 0.00%              | 0.00%              | 0.00%                 | 0.00%           |
|             |                    |              |                                    | Overali Total:                     |         | 100,000.00         | 0.00               | 25,000.00             | 75,000.00       |
|             |                    |              |                                    | Add New Sub Tier                   |         |                    |                    |                       |                 |

- 2. Cleveland Clinic requires lower tiers be added as LW Only Subtiers
  - a. This mean the organization  $\underline{must}$  be selected from the Textura system
- 3. Type in the company name in the Organization Name field on the Organization Location Information pop-up box
  - a. The system will search for the company in the Textura database.
  - b. If the company is not found, follow the steps on Page 22 to create a new subcontractor organization

| one     these     theory block     theory block     theory block     provide     provide     prov                                                                                                    |  | Deprination |                     |                      |                                         | Contract. | Prestandy | Current | fialurea |
|----------------------------------------------------------------------------------------------------|--|-------------|---------------------|----------------------|-----------------------------------------|-----------|-----------|---------|----------|
| Add Add Security     Dir Mark     Add Add Security     Dir Mark     Dir Mark <th></th> <th></th> <th></th> <th></th> <th></th> <th></th> <th></th> <th></th> <th>Due</th>                                                                                                    |  |             |                     |                      |                                         |           |           |         | Due      |
| control     interview     proview     proview <td></td> <td></td> <td></td> <td></td> <td></td> <td></td> <td></td> <td></td> <td></td>                                                                                                    |  |             |                     |                      |                                         |           |           |         |          |
|                                                                                                    |  |             |                     |                      |                                         |           |           |         |          |
| Address from:     10,200 %     0.00     10,000 %     0.00     0.000 %     0.00     0.000 %     0.00     0.000 %     0.00     0.00     0.00     0.00     0.00     0.00     0.00     0.00     0.00     0.00     0.00     0.00     0.00     0.00     0.00     0.00     0.00     0.00     0.00     0.00     0.00     0.00     0.00     0.00     0.00     0.00     0.00     0.00     0.00     0.00     0.00     0.00     0.00     0.00     0.00     0.00     0.00     0.00     0.00     0.00     0.00     0.00     0.00     0.00     0.00     0.00     0.00     0.00     0.00     0.00     0.00     0.00     0.00     0.00     0.00     0.00     0.00     0.00     0.00     0.00     0.00     0.00     0.00     0.00     0.00     0.00     0.00     0.00     0.00     0.00     0.00     0.00     0.00     0.00     0.00     0.00     0.00     0.00     0.00     0.00     0.00     0.00     0.00     0.00     0.00     0.00     0.00     0.00     0.00     0.00     0.00     0.00     0.00     0.00     0.00     0.00     0.00     0.00     0.00     0.00     0.00     0.00<                                                                                                    |  |             |                     |                      |                                         |           |           |         |          |
| Conserved Ambient     0,000     0,000     0,000     0,000       Conserved Ambient Control     0,000     0,000     0,000     0,000     0,000       Conserved Ambient Control     0,000     0,000     0,000     0,000     0,000       Conserved Ambient Control     0,000     0,000     0,000     0,000     0,000       Conserved Ambient Control     0,000     0,000     0,000     0,000     0,000       Ambient Control     0,000     0,000     0,000     0,000     0,000       Ambient Control     0,000     0,000     0,000     0,000     0,000       Ambient Control     0,000     0,000     0,000     0,000     0,000       State (Previous Control     0,000     0,000     0,000     0,000     0,000       Ambient Control     0,000     0,000     0,000     0,000     0,000       State (Previous Control     0,000     0,000     0,000     0,000     0,000       State (Previous Control     0,000     0,000     0,000     0,000     0,000       State (Previous Control     0,000     0,000     0,000     0,000     0,000       State (Previous Control     0,000     0,000     0,000     0,000     0,000       State (Previous Cont                                                                                                    |  |             | AWGraft Users Total |                      |                                         |           |           |         |          |
| Concepted Home     Explain     Ballie     Ballie                                                                                                    |  |             |                     |                      |                                         |           |           |         |          |
| Operated Action     Control     Control     Contr                                                                                                    |  |             |                     | tage of Tatals       |                                         |           |           |         |          |
| Orgenetation       Readitation       Address Like       County       Address Like       Address Like       Statistic       Nationality       Address Like       County       Address Like       Statistic       Nationality       Address Like       County       Nationality       Address Like       County       Nationality       Nationality       Natio                                                                                                    |  |             | Overall Testate     | -                    |                                         |           |           |         | 2246745  |
| Separation in a statistic with a statistic with a statist                                                                                                    |  |             |                     | Organization         | Location Information                    |           |           |         |          |
| Neire * Marity Marity (14)13 (neired Cho<br>Marity Marity (14)13 (neired Cho<br>Marity Marity (14)13 (neired Cho<br>Marity (14)13 (neired Cho<br>Marity (14)13 (neir |  |             |                     | Organization         | [manual                                 |           |           |         |          |
| County     Mathematical Set Markows       Address Later     Address Later       Address Later     Address Later       Address Later     Address Later       Salat/Treistical     Image: Salat/Treistical       Partiel Code     Image: Salat/Treistical       Partiel Code     Ima                                                                                                    |  |             |                     | Name*                | ARC Remarks of ATD Chamber One          |           |           |         |          |
| Address Last     Address Last       Address Last     Control       Balt, Province     Control       Prend Cactor     Control       Control     Control       Control     Control       Control     Control       Control     Control       Control     Control       Control     Control       Control     Control       Control     Control       Control     Control       Control     Control       Control     Control       Control     Control       Control     Control                                                                                                    |  |             |                     | Country              | ARC Supplies 123 dd: 100716),           |           |           |         |          |
| Address Line 2       City       Diry       Sala, Previna       Pana Home       City       Pana Home       City       City       Pana Home       City       City       Pana Home       City       City       City       Pinon Home       City       City       City       Total       City       Total                                                                                                    |  |             |                     |                      | ABC Supplies Inc (d: 100457) .          |           |           |         |          |
| Address Line 2       City       City       Sata Fridance       Parts City       City City       City City                                                                                                    |  |             |                     | Address Line 1       |                                         |           |           |         |          |
| EN                                                                                                    |  |             |                     | Address Line 2       | t i i i i i i i i i i i i i i i i i i i |           |           |         |          |
| Cay     Salat/Twission       Salat/Twission     Image: Salat/Twission       Panci Scare     Image: Salat/Twission       Panci Number     Image: Salat/Twission       Order Twission     Image: Salat/Twission       Contract at     Image: Salat/Twission       Tax/D     Image: Salat/Twission                                                                                                    |  |             |                     |                      |                                         |           |           |         |          |
| Pada Province     Matrixa       Pada Carlos       Pada Salas       Pada Natalas       Contex That       Contex That       Contex That       Contex That       Taxel Contex That                                                                                                    |  |             |                     | city                 |                                         |           |           |         |          |
| Partal Code Pass Humber Pass Humber Contract Hum Contract Hum Contract Hum Contract Hum Contract Hum Contract Hum FactO FactO                                                                                                    |  |             |                     | State/Provinc        | e Alabaria 🤟                            |           |           |         |          |
| Para Kabba                                                                                                    |  |             |                     | Dural Carlo          |                                         |           |           |         |          |
| Picca Number Contact Picc Number Contact List Contact List Tax10                                                                                                    |  |             |                     | Pusial Code          |                                         |           |           |         |          |
| Contactives<br>Name<br>Contraction<br>Taxto                                                                                                    |  |             |                     | Phone Numbe          | <i>t</i> .                              |           |           |         |          |
| Nate Control Lant Nete Tax10                                                                                                    |  |             |                     | Contact First        |                                         |           |           |         |          |
| Contract Los<br>Norme<br>Tacto                                                                                                    |  |             |                     | Name                 |                                         |           |           |         |          |
| we have here here here here here here here he                                                                                                    |  |             |                     | Contact Last<br>Name |                                         |           |           |         |          |
|                                                                                                    |  |             |                     | Try IO               |                                         |           |           |         |          |
|                                                                                                    |  |             |                     |                      |                                         |           |           |         |          |

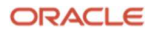

- 4. Once your supplier details and Tax ID are added, this supplier will be available to record payments for remainder of your project.
  - a. Add in Service, Contract Amount and Current Payment amount details.

| ۵ <i>:</i>  | <ul> <li>Project Supplier Trackin</li> </ul> | g Demo (June, 20 | 23) - CCF1234 🗸 🚯 123 🗸 🖳 Draw 1 - Ma                                          | ay 2023 - 30-Jun-2023 💙            |                  |                    |                    | §≘ Project Tasks                                        | Messages       |
|-------------|----------------------------------------------|------------------|--------------------------------------------------------------------------------|------------------------------------|------------------|--------------------|--------------------|---------------------------------------------------------|----------------|
| Project H   | lome My Contract 🗸                           | Compliance       | <ul> <li>Subcontracts</li> <li>Project Setup</li> <li>Project Setup</li> </ul> | oject Tools 🐱                      |                  |                    |                    |                                                         |                |
| Record      | Sub-Tiers                                    | 3 Review         |                                                                                |                                    |                  |                    |                    | Net This Period 25,000       Go To Draw Home   Previous | .00 · [] 6     |
| Line<br>Del | Name                                         | Status           | Organization                                                                   | Minority Status                    | Service          | Contract<br>Amount | Previously<br>Paid | Current<br>Payment                                      | Balance<br>Due |
|             | CC Test Sub                                  | Self             | minneapolis, Minnesota                                                         | MBE                                |                  | 90,000.00          | 0.00               | 24,000.00                                               | 66,000.00      |
| 0           | Supplier 123                                 | Manual           | 🖋 Cleveland, Ohio                                                              | 🖋 None                             | Supplies         | 10000              | 0.00               | 1000                                                    | 9,000.00       |
| -           |                                              |                  |                                                                                | Subcontractors (On-system) Total:  |                  | 0.00               | 0.00               | 0.00                                                    | 0.00           |
|             |                                              |                  |                                                                                | Affidavit Lines Total:             |                  | 10,000.00          | 0.00               | 1,000.00                                                | 9,000.00       |
|             |                                              |                  |                                                                                | Contracted Total:                  |                  | 10,000.00          | 0.00               | 1,000.00                                                | 9,000.00       |
|             |                                              |                  |                                                                                | Contracted as Percentage of Total: |                  | 10.00%             | 0.00%              | 4.00%                                                   | 12.00%         |
|             |                                              |                  |                                                                                | Overall Total:                     |                  | 100,000.00         | 0.00               | 25,000.00                                               | 75,000.00      |
|             |                                              |                  |                                                                                |                                    | Add New Sub Tier |                    |                    |                                                         |                |

5. Sign the Billing Documents for your Draw.

# How to Invite a Subtier Organization to Textura

Follow the below steps to add a subtier/supplier organization if you do not find them in the Textura database.

1. From your Home Screen, click on **Organizations**  $\rightarrow$  **Invite Subcontractor** 

| ORACLE Textura Payment Management                                                        |                                                                                                    |                           |  |  |  |  |  |  |  |  |
|------------------------------------------------------------------------------------------|----------------------------------------------------------------------------------------------------|---------------------------|--|--|--|--|--|--|--|--|
| 🛆 Users 🗡 Organizations 🗡 Tasks 🗡                                                        |                                                                                                    |                           |  |  |  |  |  |  |  |  |
| Home Browse Organizations                                                                | Browse Organizations                                                                                                    |                           |  |  |  |  |  |  |  |  |
| Administrative T                                                                         | Invite Subcontractor                                                                                                    |                           |  |  |  |  |  |  |  |  |
| Report your organ                                                                        | eport your orga                                                                                                    |                           |  |  |  |  |  |  |  |  |
| Recently Viewed Projects                                                                 |                                                                                                    |                           |  |  |  |  |  |  |  |  |
| MA Upgrade AHUs [Process B] CI5918012 Coll Eye [Process B] COUND3 - Cole Eye [Process B] | MA Upgrade AHUs [Process B]         ROUND3 - Cole Eye [Process B]         ROUND2-Cole Eye [Process B]         ROUND2-Mercy Pharm Install C           CL5918012         C0016278         C0016278         C0016278         C25200220218 |                           |  |  |  |  |  |  |  |  |
| Project List Saved Filters Active Projects - Reset Filters                               |                                                                                                    |                           |  |  |  |  |  |  |  |  |
| Project Name                                                                             | Project Number 🗘                                                                                                    | General Contractor 🗘      |  |  |  |  |  |  |  |  |
| Filter                                                                                   | Filter                                                                                                    | Filter                    |  |  |  |  |  |  |  |  |
| H-Replace Transformers                                                                   | CI0016475                                                                                                    | Cleveland Clinic (USINT1) |  |  |  |  |  |  |  |  |
| MA Upgrade AHUs [Process B]                                                              | CI5918012                                                                                                    | Cleveland Clinic (USINT1) |  |  |  |  |  |  |  |  |
| ROUND3 - Cole Eye [Process B]                                                            | C0016278                                                                                                    | Cleveland Clinic (USINT1) |  |  |  |  |  |  |  |  |
| Total: 3                                                                                 |                                                                                                    |                           |  |  |  |  |  |  |  |  |

- 2. Search for the company name
  - a. Then click on + Add New Organization

| Invite Subcontractor ⑦                  |                 |                       | ×              |
|-----------------------------------------|-----------------|-----------------------|----------------|
| Organization Name<br>abc supply company | Organization ID | Organization Role All | Status     All |
| Search All Fields                       |                 |                       | Show Filters 👻 |
| No filter results.                      |                 |                       |                |
|                                         | [+              | Add New Organization  |                |
|                                         |                 |                       |                |

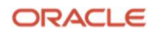

- 3. Fill out as much information as possible on the Add New Organization page
  - a. Company Name, Address, Phone, Tax ID and Contact Information
  - b. Note: Tax ID is <u>REQUIRED</u> for Cleveland Clinic to track supplier spend information

| Business Information            |                  |                          |                                       |   |
|---------------------------------|------------------|--------------------------|---------------------------------------|---|
| Organization Name<br>ABC Supply | 8                | Country<br>United States |                                       |   |
| Address 1<br>123 Main Street    | 8                | Address 2                |                                       | 8 |
| <sup>City</sup><br>Cleveland    | State<br>Ohio    | ×                        | Zip Code<br>44101                     | 8 |
| County                          | Phone            | 8                        | Tax ID<br>12-3456789                  | 8 |
| Vendor ID                       | 8                |                          |                                       |   |
| Contact Information             |                  |                          | a week                                |   |
| First Name<br>Michael           | Smith            | 8                        | Email Address<br>msmith@abcsupply.com | 8 |
| Phone<br>555-555-5555           | Organization Rol | e 👻                      |                                       |   |
|                                 |                  |                          |                                       |   |

4. The company can be added/linked after steps 1-3 are complete

# How to upload Lien waivers

- Direct Vendor will go into "Manage Lien Waiver By Draw" page
  - To upload LW for manual subtier they will click "Upload" highlighted in the image below

| ORACLE                              | Textura Pay                                                                                                    | ment Mana             | igement                        | \$ <b>=</b> <sup>25</sup> | 🖞 Tools 🗡          | 🗈 Bostwick 🗡      | 은 Wick Bos     | t ~ Ç <sup>®</sup> ⊘ |  |  |  |      |
|-------------------------------------|----------------------------------------------------------------------------------------------------|-----------------------|--------------------------------|---------------------------|--------------------|-------------------|----------------|----------------------|--|--|--|------|
| 🗅 🔺 New N                           | 🛆 🔥 New NI Building - C0019358 \vee 🚯 CCF24197615 - M W Holmes Construction Inc \vee 🖳 Draw 1 - December 2023 - 16-Feb-2024 \vee 🖇 🛱 Project Tasks 🖄 Message |                       |                                |                           |                    |                   |                |                      |  |  |  |      |
| Project Home                        | My Contract 🐱                                                                                                    | Compliance            | <ul> <li>Subcontrac</li> </ul> | ts ~ Pro                  | ject Setup 🗸       | Project Tools 🛛 🛩 |                |                      |  |  |  |      |
| Manage Lien Waivers By Draw         |                                                                                                    |                       |                                |                           |                    |                   |                |                      |  |  |  | C) 🖨 |
| Attachments                         |                                                                                                    |                       |                                |                           |                    |                   |                |                      |  |  |  |      |
| Contract: ABC supp                  | lies xx - materials 🥆                                                                                                    | •                     |                                | Not                       | ice Date:          |                   |                |                      |  |  |  |      |
|                                     |                                                                                                    |                       |                                | Notice                    | Amount:            |                   |                |                      |  |  |  |      |
| Description: materials Due on Site: |                                                                                                    |                       |                                |                           |                    |                   |                |                      |  |  |  |      |
|                                     |                                                                                                    |                       |                                |                           | Joint Check: No    |                   |                |                      |  |  |  |      |
| Current Project F                   | ayment Holds Settin                                                                                                    | gs for Lien Waiver I  | Non-Compliance                 |                           |                    |                   |                |                      |  |  |  |      |
| <ul> <li>- none -</li> </ul>        |                                                                                                    |                       |                                |                           |                    |                   |                |                      |  |  |  |      |
| Save Changes C                      | ancel                                                                                                    |                       |                                |                           |                    |                   |                |                      |  |  |  |      |
|                                     |                                                                                                    |                       |                                |                           | Unconditional Lier | Waiver            |                |                      |  |  |  |      |
| Draw (draw end date)                | Notice                                                                                                    | Included in<br>Draw 🛐 | Lien Waiver<br>Amount          | Request<br>LW             | View LW            | Comment           | Approval       | GC Approval 🚯        |  |  |  |      |
|                                     |                                                                                                    |                       |                                |                           |                    |                   |                |                      |  |  |  |      |
| 1 (31-Dec-2023)                     |                                                                                                    | 2                     | 0.0                            | ) n/a                     | Upload             | ρ                 | Not Received 🐱 | Not Received         |  |  |  |      |
| Save Changes C                      | ancel                                                                                                    |                       |                                |                           |                    |                   |                |                      |  |  |  |      |

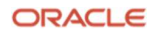

- Direct Vendor will choose file from computer and select "Save"

| ORACLE Textura Payment Manag            | ement                                                                             | ≨inger ter and the second second s | ostwick ~ 옷 Wick Bost ~ 乒 |
|-----------------------------------------|-----------------------------------------------------------------------------------|----------------------------------------------------------------------------------------------------|---------------------------|
| 🗅 🔺 New NI Building - C0019358 👻 🗟 CCF2 | 24197615 - M W Holmes Construction Inc 🎽 🖳 Draw 1 - December 2023 - 16-Feb-2024 💉 |                                                                                                    | 🗧 Project Tasks 🛛 Mes     |
| Project Home My Contract 👻 Compliance 🗸 | Subcontracts V Project Setup V Project Tools V                                    |                                                                                                    |                           |
| Manage Lien Waivers By Draw             |                                                                                   |                                                                                                    |                           |
|                                         |                                                                                   |                                                                                                    |                           |
| Contract: ABC supplies xx - materials 🐱 | Subcontract of: Bostwick                                                          | Notice Date:                                                                                                    |                           |
|                                         | Organization Type: Manual                                                         | Notice Amount:                                                                                                    |                           |
|                                         | Description: materials                                                            | Due on Site:                                                                                                    |                           |
|                                         | Joint Check: No                                                                   |                                                                                                    |                           |
|                                         |                                                                                   |                                                                                                    |                           |
|                                         | Upload Sub-Tier Lien Waiver                                                       | ×                                                                                                    |                           |
|                                         | You may upload a single PDF file for ABC supplies xx for Draw 1.                  |                                                                                                    |                           |
|                                         | Add Attachment:                                                                   |                                                                                                    |                           |
| Braw (draw and Included in              | Choose File No file chosen                                                        |                                                                                                    |                           |
| date) Notice Draw ()                    | Amous                                                                             |                                                                                                    |                           |
|                                         | Save Cancel                                                                       |                                                                                                    |                           |
| 101.04.2023                             |                                                                                   |                                                                                                    |                           |

- Direct Vendor can view what they added and then mark as progress in the approval column highlighted below

| ORACLE                  | Textura Payı           | ment Mana             | igement                          | ŧË            | 🖞 🗇 Tools 🗸        | Bostwick >      |                 | i ~ ¢ <mark>0</mark> @ |          |  |  |  |
|-------------------------|------------------------|-----------------------|----------------------------------|---------------|--------------------|-----------------|-----------------|------------------------|----------|--|--|--|
| 🗅 🔺 New N               | ll Building - C001935  | 58 × 🔂 Ci             | F24197615 - M W I                | 024 🛩         |                    | \$              | ∃ Project Tasks | Messages               |          |  |  |  |
| Project Home            | My Contract 🗸          | Compliance            | <ul> <li>Subcontracts</li> </ul> | s ~ Proj      | ect Setup \vee     | Project Tools 🗸 |                 |                        |          |  |  |  |
| Manage L                | ien Waiver             | s By Drav             | v                                |               |                    |                 |                 | C 8                    |          |  |  |  |
| Attachments             |                        |                       |                                  |               |                    |                 |                 |                        |          |  |  |  |
| Contract: ABC supp      | olies xx - materials 🗸 |                       |                                  | s             | ubcontract of: Bos |                 | Not             | ice Date:              |          |  |  |  |
|                         |                        |                       |                                  | Orga          | nization Type: Mar | nual            |                 | Notice                 |          |  |  |  |
|                         |                        |                       |                                  |               | Description: mat   | erials          |                 | Du                     | on Site: |  |  |  |
|                         |                        |                       |                                  |               | Joint Check: No    |                 |                 |                        |          |  |  |  |
| Current Project I       | Payment Holds Setting  | s for Lien Waiver     | Non-Compliance                   |               |                    |                 |                 |                        |          |  |  |  |
| • - none -              |                        |                       |                                  |               |                    |                 |                 |                        |          |  |  |  |
| Save Changes            | Tancel                 |                       |                                  |               |                    |                 |                 |                        |          |  |  |  |
|                         |                        |                       |                                  |               | Unconditional Lier | n Waiver        |                 |                        |          |  |  |  |
| Draw (draw end<br>date) | Notice                 | Included in<br>Draw 🚯 | Lien Waiver<br>Amount            | Request<br>LW | View LW            | Comment         | Approval        | GC Approval            |          |  |  |  |
|                         |                        |                       |                                  |               |                    |                 |                 |                        |          |  |  |  |
| 1 (31-Dec-2023)         |                        |                       | 0.00                             | n/a           | View               | P               | Not Received ~  | Unapproved             |          |  |  |  |
| Save Changes            | Cancel                 |                       |                                  |               |                    |                 |                 |                        |          |  |  |  |

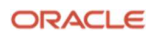

#### Lien Waiver Sub Tier

- Direct Vendor will add subtier information
  - Lien waiver subtier will have an organization within Textura and will choose organization that will populate name, location, and Tax ID, highlighted below

| ORACLE Textura Payment Management                                                      |                                                        | ≇ <sup>29°</sup> ∰ Tools × 🗟 Bostwick × A Wick Bost × 🗘 🍳 ⊘ |  |  |  |  |
|----------------------------------------------------------------------------------------|--------------------------------------------------------|-------------------------------------------------------------|--|--|--|--|
| 🗅 🔥 New NI Building - C0019358 🗸 📑 CCF24197615 - M W Holmes Construction I             | inc 🗸 🖪 Find Draws 🗸                                   | 結 Project Tasks                                             |  |  |  |  |
| Project Home My Contract ~ Compliance ~ Subcontracts ~ Project Setup ~ Project Tools ~ |                                                        |                                                             |  |  |  |  |
| Edit Sub-Tier Subcontract: abc steel 4 - Labor                                         |                                                        | C 8                                                         |  |  |  |  |
| Project:                                                                               | New NI Building                                        |                                                             |  |  |  |  |
| Contract:                                                                              | abc steel 4 - Labor 🗸 🗸                                |                                                             |  |  |  |  |
| Subcontract Of:                                                                        | Bostwick                                               |                                                             |  |  |  |  |
| Name:*                                                                                 | abc steel 4                                            |                                                             |  |  |  |  |
| > Location:                                                                            | Deerfield , Illinois (Textura Organization id: 100615) |                                                             |  |  |  |  |
| Contract Number:                                                                       |                                                        |                                                             |  |  |  |  |
| Service:*                                                                              | Labor                                                  |                                                             |  |  |  |  |
| Notice Date:                                                                           |                                                        |                                                             |  |  |  |  |
| Notice Amount:                                                                         |                                                        |                                                             |  |  |  |  |
| Due On Site: 🚯                                                                         |                                                        |                                                             |  |  |  |  |
| Joint Check:                                                                           | No                                                     |                                                             |  |  |  |  |
| Organization Type:                                                                     | Lien Walver Only Contractor                            |                                                             |  |  |  |  |
| Contract Amount:                                                                       | 500.00 Last updated 09/Apr/2024 by Wick Bost Bostwick  |                                                             |  |  |  |  |
| Tax ID:                                                                                | 123456789                                              |                                                             |  |  |  |  |
| Update Cancel                                                                          |                                                        | Delete                                                      |  |  |  |  |

- Direct Vendor will click box for "Request LW"
  - This will prompt an email notification for organization to login to Textura and sign the lien waiver

| ORACLE Textura Payment Management 🕬 🕮 Bostwick 🗠 🖇 Wick Bost 🗸 🕫                                                                                   |                                                                                                    |                  |              |                       |                       |               |               |             |                 | ~ t <sub>o</sub> © |               |              |
|----------------------------------------------------------------------------------------------------|----------------------------------------------------------------------------------------------------|------------------|--------------|-----------------------|-----------------------|---------------|---------------|-------------|-----------------|--------------------|---------------|--------------|
| 🗅 🔺 New NI Building - C0019358 👻 🚯 CCF24197615 - M W Holmes Construction Inc \vee 🖳 Draw 1 - December 2023 - 16-Feb-2024 👻 🔀 Project Tasks 🛛 Messa |                                                                                                    |                  |              |                       |                       |               |               |             | Messages        |                    |               |              |
| Project Home My Contract                                                                                                    | Project Home My Contract V Compliance V Subcontracts V Project Setup V Project Tools V                           |                  |              |                       |                       |               |               |             |                 |                    |               |              |
| Manage Lien Waivers                                                                                                    |                                                                                                    |                  |              |                       |                       |               |               |             | () <del>6</del> |                    |               |              |
| Success! Your data was saved.                                                                                                    |                                                                                                    |                  |              |                       |                       |               |               |             |                 |                    |               |              |
|                                                                                                    |                                                                                                    |                  |              |                       |                       |               |               |             |                 |                    |               |              |
| Current Project Payment Holds Se     - none -                                                                                                    | Current Project Payment Holds Settings for Lien Waiver Non-Compliance  - none -                                  |                  |              |                       |                       |               |               |             |                 |                    |               |              |
| Save Changes Invite New Subcor                                                                                                    | ntractor Attack                                                                                                  | nments           |              |                       |                       |               |               |             |                 |                    |               |              |
|                                                                                                    |                                                                                                    |                  |              |                       |                       |               | Unconditional | Lien Waiver |                 |                    |               |              |
| Organization 🚭                                                                                                    | SC                                                                                                    | Contract<br>Type | Final Waiver | Included in<br>Draw 🚯 | Lien Waiver<br>Amount | Request<br>LW | View LW       | Comment     | Alert           | Approval           | GC Approval 🚯 | Release Date |
|                                                                                                    |                                                                                                    |                  |              |                       |                       |               |               |             |                 |                    |               |              |
| ABC supplies xx                                                                                                    | •                                                                                                    | Manual           |              | 2                     | 0.00                  | n/a           | View          | P           |                 | Progress v         | Unapproved    |              |
| ABC Supply                                                                                                    | •                                                                                                    | LW Sub           |              |                       | 0.00                  |               | View          | P           |                 | Progress           | N/A           |              |
| Save Changes                                                                                                    |                                                                                                    |                  |              |                       |                       |               |               |             |                 |                    |               |              |
|                                                                                                    | Total of Payments to Prime Subcontractors:     0.00       Total of Payments to Sub-Tier Subcontractors:     0.00 |                  |              |                       |                       |               |               |             |                 |                    |               |              |

- Once lien waiver is signed by lower tier, direct vendor will have a compliance task to review lien waiver

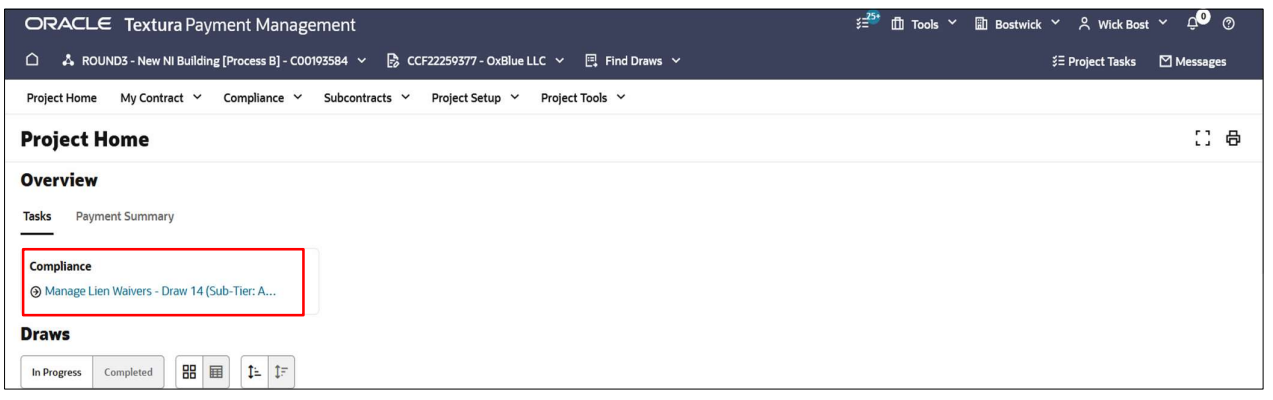

25 Oracle Textura Payment Management Guide for Direct Vendors / May 2024 Copyright © 2024, Oracle and/or its affiliates / Public -Direct Vendor will be able to see uploaded Lien Waiver from Subtier in "Manage Lien Waivers" screen and mark "Progress" as approval

| ORACLE Textura Payment Management                                                                         |                                                                                       |                  |             |                                      |                                             |                            |              |                        |                       |                 | si <sup>299</sup> ∰ Tool: | ; 👻 🗟 Bostwick | Y 、   | ~ ¢ <sup>0</sup> o |               |              |  |
|----------------------------------------------------------------------------------------------------|---------------------------------------------------------------------------------------|------------------|-------------|--------------------------------------|---------------------------------------------|----------------------------|--------------|------------------------|-----------------------|-----------------|---------------------------|----------------|-------|--------------------|---------------|--------------|--|
| 🗅 🗛 New W Bulding - COOT9586 🗸 😫 CC72407905 - M W Halmes Construction Inc 🗸 📳 December 2003-16 Feb 2004 🗸 |                                                                                       |                  |             |                                      |                                             |                            |              |                        |                       |                 | ≨≣ Project Tasks          | Messages       |       |                    |               |              |  |
| Project Home My Contract × Compilance × Subcontracts × Project Setup × Project Tools ×                    |                                                                                       |                  |             |                                      |                                             |                            |              |                        |                       |                 |                           |                |       |                    |               |              |  |
| Manage Lien Waivers                                                                                       |                                                                                       |                  |             |                                      |                                             |                            |              |                        |                       | 13 <del>0</del> |                           |                |       |                    |               |              |  |
| Current Project Payment<br>+ - none -                                                                     | Course (Project Payment Holds Settings for Lines Weiner Neus. Compiliance<br>- NOIG - |                  |             |                                      |                                             |                            |              |                        |                       |                 |                           |                |       |                    |               |              |  |
| Save Changes Invite Nev                                                                                   | v Subcontractor Atta                                                                  | dvments          |             |                                      |                                             |                            |              |                        |                       |                 | Unconditional             | Lien Walver    |       |                    |               |              |  |
| Organization                                                                                              | sc                                                                                    | Contract<br>Type | Description | Notice Date                          | Notice<br>Amount                            | Notice                     | Final Waiver | Included in<br>Draw () | Lien Walver<br>Amount | Request<br>LW   | View LW                   | Comment        | Alert | Approval           | GC Approval 🚯 | Release Date |  |
|                                                                                                    |                                                                                       |                  |             |                                      |                                             |                            |              |                        |                       |                 |                           |                |       |                    |               |              |  |
| ABC supplies xx                                                                                           | -                                                                                     | Manual           | materials   |                                      |                                             |                            |              | 12                     | 0.00                  | n/a             | View                      | P              |       | Not Received       | Unicoroled    |              |  |
| ABC Supply                                                                                                | -                                                                                     | LW Sub           | Labor       |                                      |                                             |                            |              | 10                     | 0.00                  | 12              | View                      | 0              |       | Progress V         | Unepproved    |              |  |
| Save Changes                                                                                              |                                                                                       |                  |             | Total of Payment<br>Total of Payment | ents to Prime Subce<br>ts to Sub-Tier Subce | antractors:<br>antractors: | 0.00         |                        |                       |                 |                           |                |       |                    |               |              |  |

Connect with us

Call +1.800.ORACLE1 or visit oracle.com. Outside North America, find your local office at: oracle.com/contact.

| blogs.oracle.com   f facebook.com/oracle                                                                                                    | V twitter.com/oracle                                                                                                    |
|----------------------------------------------------------------------------------------------------|----------------------------------------------------------------------------------------------------|
| Copyright © 2021, Oracle and/or its affiliates. All rights reserved. This document is provided for information purposes only, and the contents hereof are subject to                                                                                                    | Oracle and Java are registered trademarks of Oracle and/or its affiliates. Other names may<br>be trademarks of their respective owners.                                                                                                    |
| change without notice. This document is not warranted to be error-free, nor subject<br>to any other warranties or conditions, whether expressed orally or implied in law,<br>including implied warranties and conditions of merchantability or fitness for a<br>particular purpose. We specifically disclaim any liability with respect to this<br>document, and no contractual obligations are formed either directly or indirectly by<br>this document. This document may not be reproduced or transmitted in any form or | Intel and Intel Xeon are trademarks or registered trademarks of Intel Corporation. All SPARC<br>trademarks are used under license and are trademarks or registered trademarks of SPARC<br>International, Inc. AMD, Opteron, the AMD logo, and the AMD Opteron logo are trademarks<br>or registered trademarks of Advanced Micro Devices. UNIX is a registered trademark of The<br>Open Group. 0120 |
| by any means, electronic or mechanical, for any purpose, without our prior written permission.                                                                                                    | Disclaimer: If you are unsure whether your data sheet needs a disclaimer, read the revenue<br>recognition policy. If you have further questions about your content and the disclaimer                                                                                                    |

This device has not been authorized as required by the rules of the Federal Communications Commission. This device is not, and may not be, offered for sale or lease, or sold or leased, until authorization is obtained.

recognition policy. If you have further questions about your content and the disclaimer requirements, e-mail REVREC\_US@oracle.com.